# Grundlæggende AutoCAD 2000

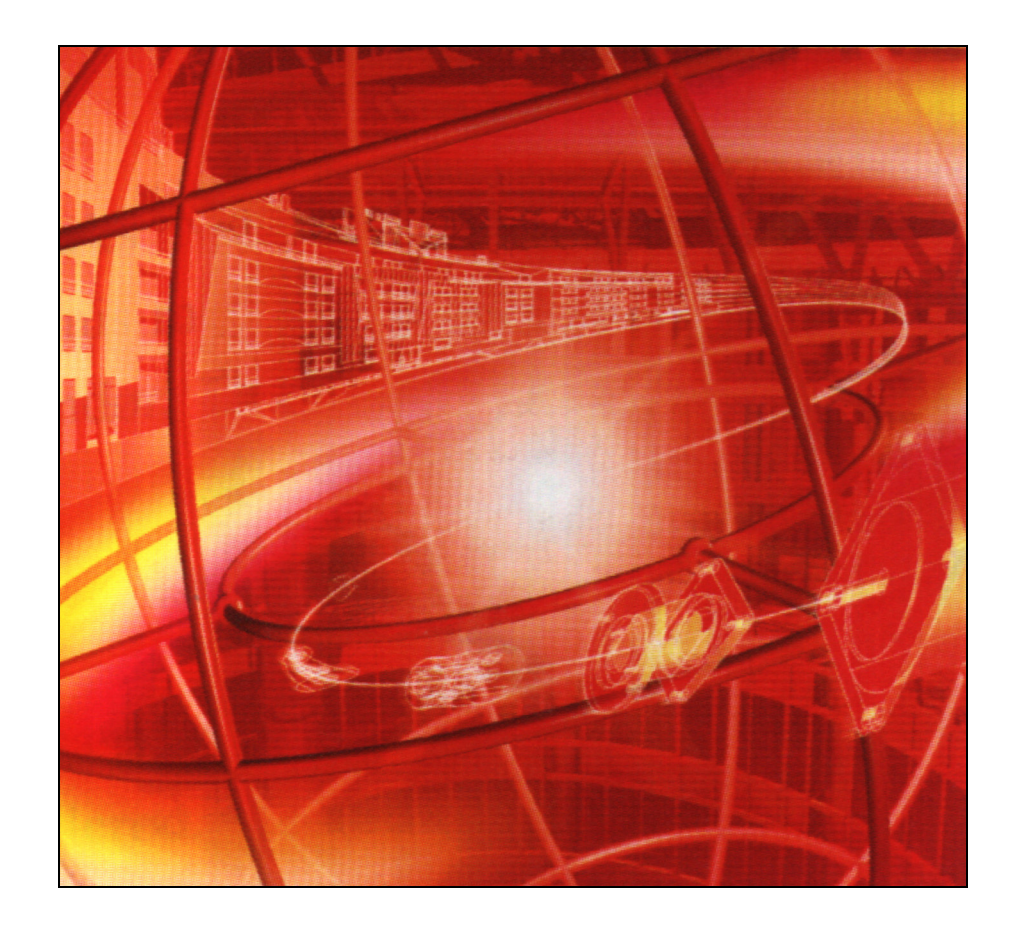

Undervisningsmateriale udviklet i 1999 af

# www.carlssons.dk

# Indholdsfortegnelse

| Kapitel 1                               |
|-----------------------------------------|
| Grundlæggende begreber 4                |
| Tastaturet 4                            |
| Musen 4                                 |
| Start en ny tegning 4                   |
| Drafting Settings - Tegneindstillinger7 |
| Toolbars - Værktøjslinierne 10          |
| Zoom All - Zoome alt 10                 |
| Grundlæggende kommandoer 11             |
| Escape - Annuller 11                    |
| Undo – Fortryd 11                       |
| Redo - Gendan11                         |
| Ortho11                                 |
| Line - Linie 11                         |
| Erase - Slet 12                         |
| Koordinater 12                          |
| Koordinatsystemet 12                    |
| Absolutte koordinater 12                |
| Relative koordinater 12                 |
| Arkivering 13                           |
| Save - Gem                              |
| Save As - Gem som                       |
| Open - Åbn 14                           |
| Hurtig åbn14                            |
| New - Nyt 14                            |
| Skærmvisning15                          |
| Regen - Genberegn tegning 15            |
| Pan Realtime - Direkte panorering 15    |
| Zoom Realtime - Direkte Zoom 15         |
| Zoom                                    |
| Zoom Previous – Forrige skærmbillede 16 |
| Tekstvindue 16                          |
| Limits - Tegningsgrænser 17             |

| Kapitel 2                     |    |
|-------------------------------|----|
| Layer - Lag                   |    |
| Oprette lag                   |    |
| Indstille lag mht. farve      | 19 |
| Indstille lag mht. linietyper | 19 |
| Indlæse linietyper            |    |
| Liniebredder                  |    |
| Omdøbe lag                    |    |
| Detaljer                      |    |
| Skifte aktivt lag             |    |
| Fryse/tø lag                  |    |
| Slukke/tænde lag              |    |
| Låse/frigøre lag              |    |
| Plotbar / ikke plotbar lag    |    |
| Objektsnap                    |    |
| Midlertidige                  | 24 |
| Permanente                    | 24 |
| Tegningskommandoer            | 25 |
| Polygon                       | 25 |
| Rectangle - Rektangel         | 25 |
| Arc - Bue                     |    |
| Circle - Cirkel               |    |
| Ellipse                       |    |
| Objektegenskaber              |    |
| Objektfarve                   | 27 |
| Linietype                     |    |
| Linietypeskalering            |    |
| Liniebredde                   |    |
| Ændre objektegenskaber        |    |
| Kopiere objektegenskaber      |    |
| Redigeringskommandoer         | 31 |
| Offset - Parallelkopier       | 31 |
| Trim - Beskær                 | 31 |
| Break - Knæk                  |    |
| Lengthen - Forlæng            |    |
| Extend - Udvid                |    |
| Move - Flyt                   | 33 |
| Copy - Kopier                 |    |
| Mirror - Spejl                |    |
| Rotate - Roter                |    |
| Fillet - Afrund               |    |
| Chamfer - Afkant              |    |
| Array - Arranger              |    |
| Scale - Skaler                |    |
| Stretch - Stræk               |    |

| Kapitel 3 39                                       |  |
|----------------------------------------------------|--|
| Målsætninger                                       |  |
| Dimscale - Målsætning/Målforhold                   |  |
| Linear Dimension - Lineær målsætning               |  |
| Aligned Dimension - Skrå målsætning 40             |  |
| Ordinate Dimension - Koordinat målsætning . 40     |  |
| Radius Dimension - Radius målsætning 41            |  |
| Diameter Dimension – Diameter målsætning . 41      |  |
| Angular Dimension - Vinkel målsætning 41           |  |
| Quick Dimension – Hurtig målsætning 42             |  |
| Baseline Dimension - Målsætning med fælles         |  |
| basis                                              |  |
| Continue Dimension - Kædemålsætning 43             |  |
| Leader - Henvisningsmålsætning                     |  |
| Tolerance - Geometrisk tolerance                   |  |
| Center Mark - Centermarkering                      |  |
| Grundlæggende redigering af mål                    |  |
| Flyt målsætningstekst 45                           |  |
| Rediger målsætningstekst 46                        |  |
| Hatch - Skravering                                 |  |
| Indlæg skravering                                  |  |
| Edit Hatch - Rediger skravering                    |  |
| Tekst kommandoer                                   |  |
| Indlæs skrifttype                                  |  |
| Multiline Text - Skriv bloktekst                   |  |
| Single Line Text - Skriv tekst på kun én linie. 52 |  |
| Justify - Tekstjustering                           |  |
| Edit Text - Rediger tekst                          |  |
| Objekthåndtag                                      |  |
| Aktivere objekthåndtag53                           |  |
| Deaktivere objekthåndtag 53                        |  |
| Aktivere redigeringshåndtag 53                     |  |
| Deaktivere redigeringshåndtag 53                   |  |
| Vælge redigeringstype                              |  |
|                                                    |  |
| Kapitel 4 55                                       |  |
| Klargøring af tegning til udplot                   |  |
| Papirstørrelsen                                    |  |
| Målforholdet55                                     |  |
| Tegningsgrænser 55                                 |  |
| Grid og snap 55                                    |  |
| Målsætningsskalering 56                            |  |
| Den generelle linietypeskalering 56                |  |
| Zoom ud 56                                         |  |
| Oversigt/eksempel 56                               |  |
| Udplotning                                         |  |
|                                                    |  |
| Appendix                                           |  |
| Genvejstaster i AutoCAD 2000A                      |  |
| Forkortede kommandoer i AutoCAD 2000B              |  |

Oversigt over værktøjslinier .....C Stikordsregister over tastaturkommandoer .....D

# Kapitel 1 Grundlæggende begreber

#### Tastaturet

| Specielle taster Disse specielle taster bør du bemærke:<br>ESC – Annullerer igangværende kommando. |                                                                                       |  |  |  |
|----------------------------------------------------------------------------------------------------|---------------------------------------------------------------------------------------|--|--|--|
|                                                                                                    | Return, Enter, الـ, Mellemrum – Godkende, gentage.                                    |  |  |  |
|                                                                                                    | @ - Snabel A (Tryk på AltGr og 2)                                                     |  |  |  |
|                                                                                                    | Komma – Til at adskille koordinater (f.eks.: 12,6).                                   |  |  |  |
|                                                                                                    | <b>Punktum</b> – Til at adskille decimaler (f.eks.: 45.5).                            |  |  |  |
|                                                                                                    | Bindestreg – Til negative værdier (f.eks.: -23.76).                                   |  |  |  |
|                                                                                                    | Komma og punktum kan kombineres (f.eks.: 45.5,-23.76).                                |  |  |  |
| Bemærkning:                                                                                        | Et ekstra tryk på Return, Enter eller Mellemrum, gentager seneste anvendte kommando.  |  |  |  |
| Genvejstaster:                                                                                     | Se desuden appendix A, hvor der findes en oversigt af genvejstasterne i AutoCAD 2000. |  |  |  |
| Musen                                                                                              |                                                                                       |  |  |  |

#### Knapperne

erne Venstre knap bruges til at vælge og aktivere. Højre knap bruges til at fre mkalde en minimenu.

# Start en ny tegning

Når du starter en ny tegning, vil følgende dialogboks fremkomme:

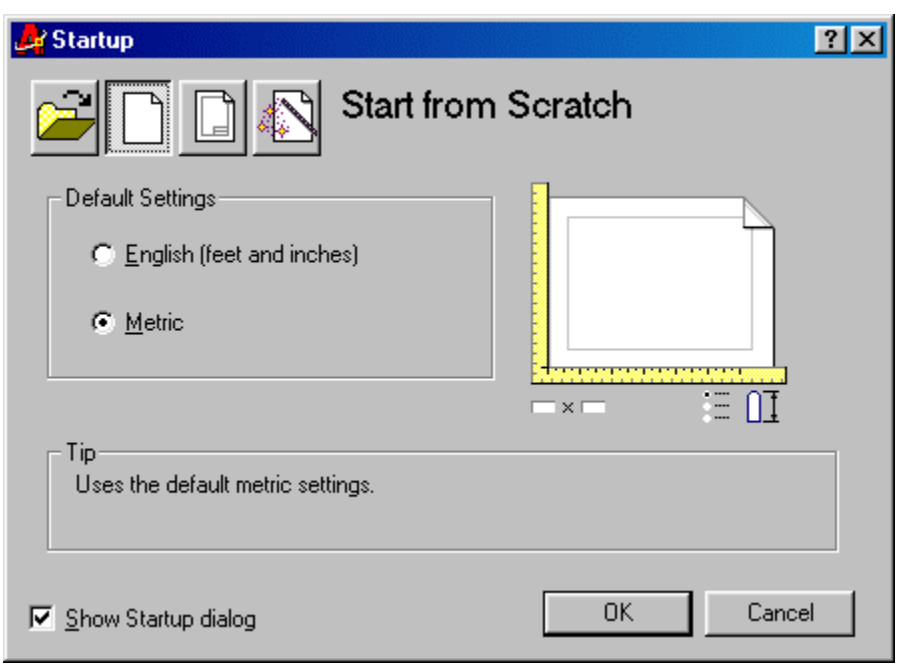

Øverst i dialogboksen kan du vælge mellem følgen de knapper:

**Open a Drawing** – Åbn en tegning. **Start from Scratch** – Start med grundindstillinger. **Use a Template** – Brug en skabelon. **Use a Wizard** – Brug en guide.

Side 5 Grundlægende AutoCAD 2000

| Use a Wizard | Lad os starte med en guide. Vælg Use a Wizard. Følgende dialogboks fremkommer:      |  |  |  |  |  |
|--------------|-------------------------------------------------------------------------------------|--|--|--|--|--|
|              | Create New Drawing ?X                                                               |  |  |  |  |  |
|              | Advanced Setup<br>Ouick Setup                                                       |  |  |  |  |  |
|              | Wizard Description                                                                  |  |  |  |  |  |
|              | Sets the units and area for your new drawing. Based on the template<br>acadiso.dwt. |  |  |  |  |  |
|              | ☑ Show Startup dialog         OK         Cancel                                     |  |  |  |  |  |

Du kan i dialogboksen vælge mellem: Advanced Setup – Advancerede indstillinger. Quick Setup – Simple indstillinger.

| Quick Setup | ad os blot vælge Quick Setup. Klik derefter på OK og følgende dialogboks fremkommer: |                                                                                                    |  |  |  |  |  |
|-------------|--------------------------------------------------------------------------------------|----------------------------------------------------------------------------------------------------|--|--|--|--|--|
|             | QuickSetup<br>Units<br>Area                                                          | Select the unit of measurement.<br>© Decimal<br>© Engineering<br>© Architectural<br>© Fracţional<br>© Scientific |  |  |  |  |  |
|             |                                                                                      | < <u>I</u> fbage <u>N</u> æste⇒ Annuller                                                                         |  |  |  |  |  |

Her kan du vælge mellem forskellig e måleenheder: **Decimal** – Almindelig decimalvisning (f.eks.: 15.5000). **Engineering** – Decimaltommer (f.eks.: 1'-3.5000"). **Architectural** – Brøktommer (f.eks.: 1'-3 1/2"). **Fractional** – Brøkvisning (f.eks.: 15 1/2). **Scientific** – Videnskabelig visning (f.eks.: 1.5500E+01).

Side 6 Grundlægende AutoCAD 2000

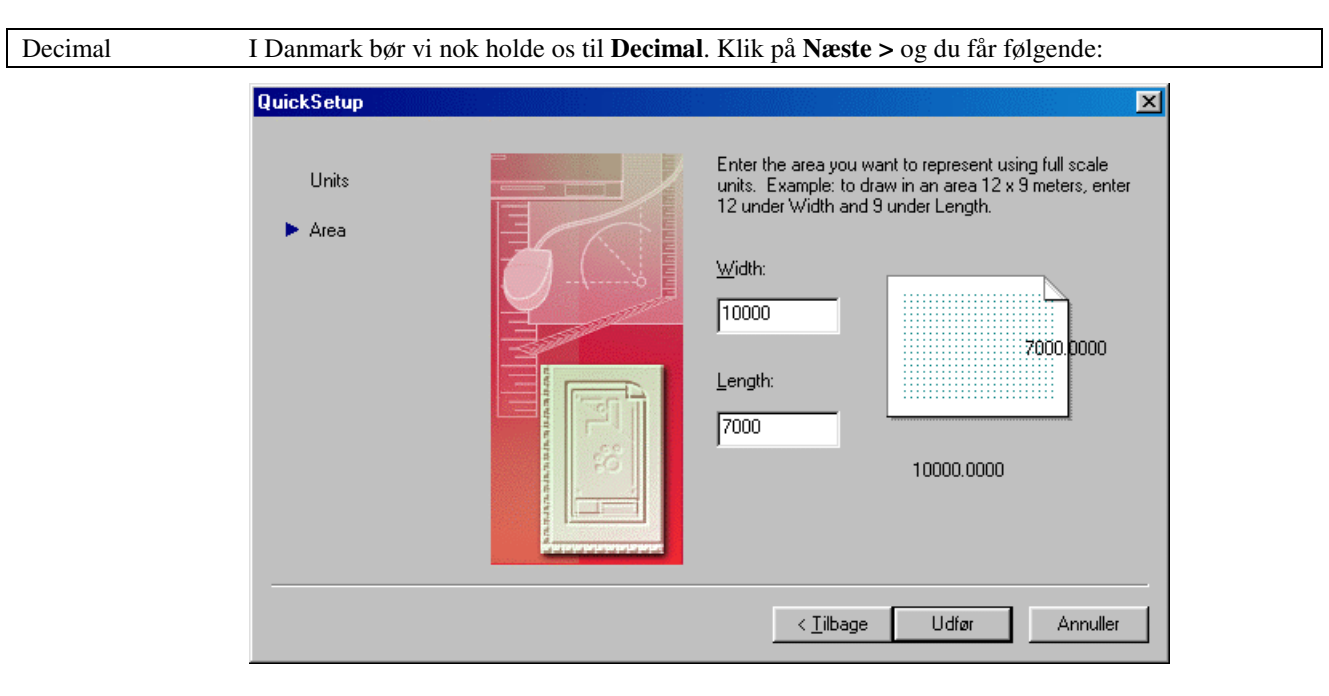

Med **Width** og **Length** kan du vælge bestemme hvor stort dit tegneområde skal være. (Du skal ikke spekulere på papirstørrelser endnu).

MinihusetVi skal tegne et lille hus, der har målene 7088 x 5388 mm. Derfor sætter vi tegneområdet til 10000<br/>x 7000 (så er der lidt "albueplads" udenom). Indtast værdierne og klik påUdfør.

Husk: I AutoCAD 2000 tegner du altid i målforholdet 1:1 og i millimeter!

#### **Drafting Settings - Tegneindstillinger**

Forklaring: Inden du går i gang med at tegne, skal vi lige kikke på nogle tegneindstillinger, der kan lette arbejdet.

Kommando: Tastatur: DSETTINGS Menu: Tools/Drafting Settings...

Højreklik på SNAP, GRID, POLAR, OSNAP eller OTRACK nederst på skærmen:

SNAP GRID POLAR OSNAP OTRACK

#### **Snap and Grid**

Snap Grid

| - Snap<br>Snap X spacing:<br>Snap Y spa <u>c</u> ing:<br>Angle:<br>X base:<br>Y base:<br>Y base:<br>Polar spacing<br>Polar gistance: |
|----------------------------------------------------------------------------------------------------|
|----------------------------------------------------------------------------------------------------|

Minihuset For vores opgave tænder du for **Grid On** og indstiller **Grid X spacing:** og **Grid Y spacing** begge til 1000 (Du får en prik for hver meter).

Snap type & style Du kan her vælge mellem Grid snap og Polar snap.

Under Grid snap kan du yderligere vælge mellem Rectangular snap (retvinklet snap) og Isometric snap (isometrisk snap).

Med **Polar snap** kan du hoppe i bestemte vinkler med den afstand, der er indtastet ved **Polar spacing**.

#### **Polar Tracking**

| 🛃 Drafting Settings                                                                                                    |                                                                                                    | ?× |
|----------------------------------------------------------------------------------------------------|----------------------------------------------------------------------------------------------------|----|
| Snap and Grid Polar Tracking Object Sna   Polar Angle Settings   Increment angle:   45   Additional angles   New   Delete | Object Snap Tracking Settings         Image: Track orthogonally only         Track using all polar angle settings         Polar Angle measurement         Absolute         Elelative to last segment |    |
| Options                                                                                                    | OK Cancel <u>H</u> el                                                                                                    | p  |

Med **Polar Tracking On** tændt vil du kunne snappe i spring på skærme n efter de vinkler du kan vælge ved **Increment angle**.

Minihuset Da huset vi skal tegne gør brug af streger, der skal hælde 45 grader, skal du sætte vinklen til 45 grader.

Jævnfør forrige side kan du her spore (track) dine streger enten efter rette vinkler **Track orthogo**nally only eller efter vinklerne **Track using all polar angle settings**.

#### **Object Snap**

| 🛃 Drafting Settings                                                                                                    |         |   |                               |            | ?× |
|----------------------------------------------------------------------------------------------------|---------|---|-------------------------------|------------|----|
| Snap and Grid Polar Tracking Object                                                                                                    | ct Snap | ] |                               |            |    |
| ✓ Object Snap On (F3)                                                                                                    |         |   | Object Snap Trac <u>k</u> ing | ) On (F11) |    |
| Delect Shap modes                                                                                                    | 5       |   | Insertion                     | Select All |    |
| <u>∧</u> <u>M</u> idpoint                                                                                                    | Ŀ       |   | Perpendicular                 | Clear All  |    |
| ⊖ 🔽 <u>C</u> enter                                                                                                    | ਠ       |   | Ta <u>ng</u> ent              |            |    |
| 🕺 🗖 No <u>d</u> e                                                                                                    | X       |   | Nearest                       |            |    |
| ◇ <b>□</b> <u>Q</u> uadrant                                                                                                    |         |   | Apparent intersection         |            |    |
| X 🔽 Intersection                                                                                                    | -17     |   | Parallel                      |            |    |
| 🗖 E <u>x</u> tension                                                                                                    |         |   |                               |            |    |
| To track from an Osnap point, pause over the point while in a command. A tracking vector appears when you move the cursor. To stop tracking, pause over the point again. |         |   |                               |            |    |
| Options                                                                                                    |         | ( | DK Cancel                     | Hel        |    |

Med **Object Snap On** vil AutoCAD 2000 automatisk snappe efter dine streger, når du tegner. Du kan vælge mellem flere forskellige typer **Object Snap modes** (objektsnap type).

**Object Snap Tracking On** er en vanskelig men smart metode, til at finde punkter på tegningen. Vi skal ikke på nuværende tidspunkt se på dette.

MinihusetTil opgaven skal du tænde for følgende objektsnap typer:Endpoint (endepunkter), Center (centrum), Intersection (skæringspunkter), Perpendicular (vinkelret på). Klik tilsidst på OK.

| Toolbars - V | /ærktøjslinierne                                                                                                    |
|--------------|----------------------------------------------------------------------------------------------------|
|              | Klik her for at slukke                                                                                                    |
|              | Træk her i titelfeltet for flytte                                                                                                    |
|              | $\begin{array}{c c} \hline Draw & & & & \\ \hline & & \\ \hline \\ \hline$ |
| Flytte       | Værktøjslinierne kan du flytte rundt med, hvis du trækker i titelfeltet i værktøjslinien. Hvis du<br>flytter en værktøjslinie ud i kanten af skærmen, vil den sæ tte sig fast dér.                                                                                                    |
|              | / Træk her for at flytte                                                                                                    |
|              | $\nearrow \checkmark \checkmark \land \Rightarrow \diamond \Box \And \odot \sim \odot \clubsuit \lor \bullet \bigstar \bullet A$                                                                                                    |
| Strække      | Du kan trække i rammen omkring værktøjslinien, for at ændre dens form.                                                                                                    |
| Slukke       | Hvis du klikker på slukknappen på værktøjslinien, forsvinder den fra skærmen.                                                                                                    |
| Tænde        | Vil du tænde en værktøjslinie, skal du klikke på menuen: View/Toolbars og dér vælge en vær k-<br>tøjslinie.                                                                                                    |
| Hjælp        | Hvis du peger (ikke klikker) på et ikon og venter et par sekunder, får du et gult skilt med navnet på kommandoen. Nederst på skærmen får du en forklaring på kommandoen.                                                                                                    |
| Flere ikoner | Visse ikoner har en pil nederst til højre, som betyder at der ligger flere ikoner under. Klik på ikonet og hold museknappen nede. Træk markøren ned på ønsket ikon og slip for at aktivere dette.                                                                                                    |
| Minihuset    | Prøv at tænde og placere føl gende værktøjslinier: <b>Dimension</b> , <b>Draw</b> , <b>Modify</b> , <b>Object Properties</b> , <b>Object Snap</b> , <b>Standard Toolbar</b> og <b>Zoom</b> .                                                                                                    |

#### Zoom All - Zoome alt

| Minihuset | Nu er vi snart klar til at tegne, men først skal du zoome ud, så du kan se hele tegneomr |  |
|-----------|------------------------------------------------------------------------------------------|--|
|           | Dette gør du med <b>Zoom All</b> ikonet:                                                 |  |

#### Grundlæggende kommandoer

#### **Escape - Annuller**

Forklaring: Hvis du vil afbryde en igangværende kommando, skal du trykke på **ESC** tasten. Når maskinen melder: **Command:**, er du ikke i gang med nogen kommandoer.

#### Undo – Fortryd

| Hvis du vil fortryde en handling, aktiverer du denne kommando. Du kan fortryde flere hand-<br>linger tilbage. | ю.                                                                                                    |
|----------------------------------------------------------------------------------------------------|----------------------------------------------------------------------------------------------------|
| Tastatur: Uالم<br>Menu: Edit/Undo<br>Værktøjslinie: Standard Toolbar/Undo                                     |                                                                                                    |
|                                                                                                    | Hvis du vil fortryde en handling, aktiverer du denne kommando. Du kan fortryde flere hand-<br>linger tilbage.<br>Tastatur: Uبا<br>Menu: Edit/Undo<br>Værktøjslinie: Standard Toolbar/Undo |

#### Redo - Gendan

| Forklaring: | Hvis du vil gendanne den handling du lige har fortrudt, aktiverer du denne kommando. Du kan kun gendanne en handling. |
|-------------|----------------------------------------------------------------------------------------------------|
| Kommando:   | Tastatur: <b>REDO</b>                                                                                                 |
|             | Menu: Edit/Redo                                                                                                    |
|             | Værktøjslinie: Standard Toolbar/Redo                                                                                  |

#### Ortho

| Forklaring: | Med ortho aktiveret kan du på skærmen nemmere tegne vandrette /lodrette streger.         | HO |
|-------------|------------------------------------------------------------------------------------------|----|
| Aktivere:   | Du kan aktivere/deaktivere ortho med F8 tasten eller klikke på ORTHO nederst på skærmen. |    |
| Kommando:   | Tastatur: ORTHO                                                                          |    |

- Command: **ORTHO**
- ON/OFF <ON>: Indtast ON↓ eller OFF↓

#### Line - Linie

| Forklaring: | Tegner liniesegmenter.                                                             |
|-------------|------------------------------------------------------------------------------------|
| Kommando:   | Tastatur: <b>LINE</b><br>Menu: <b>Draw/Line</b><br>Værktøjslinie: <b>Draw/Line</b> |
|             | <ul> <li>Command: LINE↓</li> <li>Specify first point: Angiv før</li> </ul>         |

- Specify first point: *Angiv første punkt*Specify next point or [Undo]: *Angiv næste point*
- Osv...
- Specify next point or [Undo]: L eller CL for at lukke figuren.

#### **Erase - Slet**

| Forklaring: | Sletter udvalgte objekter.                                                                |
|-------------|-------------------------------------------------------------------------------------------|
| Kommando:   | Tastatur: <b>ERASE</b><br>Menu: <b>Modify/Erase</b><br>Værktøjslinie: <b>Modify/Erase</b> |
|             | • Command: <b>ERASE</b>                                                                   |

• Select object: *Udvælg objekter*,

starte øverst til højre på skærmen, svarende til øverste højre hjørne for

huset.

Delete

Du kan også slette streger, hvis du først klikker på stregerne og derefter trykker på **Delete** tasten.

# Koordinater

| Beskrivelse:  | Dette afsnit omhandler kort de fire forskellige måder et koordinat-<br>sæt kan indt astes.                                                          | 1     | Y                     |
|---------------|----------------------------------------------------------------------------------------------------|-------|-----------------------|
| Koordinatsy   | stemet                                                                                                    | (-,+) | (+,+)                 |
| Forklaring:   | AutoCAD arbejder med et XY-koordinatsystem. X-aksen er normalt positivt vandret fra venstre mod højre, og Y-aksen er positivt lodret nedefra og op. | (-,-) | (+,-)                 |
| Absolutte ko  | oordinater                                                                                                    |       |                       |
| Forklaring:   | Absolutte koordinater regnes udfra koordinatsystemets origo (0,0).                                                                                  | 1     | $\langle Y \rangle$   |
| Rektangulære: | Rektangulære koordinater indtastes f.eks. således : <b>3,5</b> $(3,5)$                                                                              |       |                       |
| Polære:       | Polære koordinater indtastes f.eks. således: 6<30                                                                                                   |       |                       |
| Relative koc  | ordinater                                                                                                    |       | Л                     |
| Forklaring:   | Relative koordinater regnes udfra det sidst angivne punkt. $(3,5)$                                                                                  |       | (3,5)                 |
| Rektangulære: | Rektangulære koordinater indtastes f.eks. således: @3,5                                                                                             |       |                       |
| Polære:       | Polære koordinat er indtastes f.eks. således: @6<30                                                                                                 |       | $\longrightarrow_{V}$ |
|               | 778                                                                                                    | 8     | Х                     |
| Minihuset     | Du skal nu tegne figuren her til<br>højre, som er omridset af grundpla-<br>net for det lille hus. Du kan f.eks.                                     |       |                       |

4188

1200

1200

Ŀ.

5388

6588

# Arkivering

#### Save - Gem

Forklaring: Gemmer aktive tegning med samme navn. Hvis ikke tegningen har navn, aktiveres kommandoen **Save As...**(Gem som).

Kommando: Tastatur: QSAVE Menu: File/Save Værktøjslinie: Standard Toolbar/Save

• Command: QSAVE

#### Save As - Gem som

Forklaring: Gemmer den aktive tegning under et navn.

Kommando: Tastatur: SAVE eller SAVEAS Menu: File/Save Ass..

• Command: SAVE↓

| Save Draw            | ing As    |                          |                                                              |                       | ?     |
|----------------------|-----------|--------------------------|--------------------------------------------------------------|-----------------------|-------|
| Ge <u>m</u> i: 🧲     | Niveau1   |                          | - 🖻 💆                                                        | 📸 📰                   | 2 🖻 🖗 |
| Selvstændige opgaver |           | 😯 Opg4.dwg<br>🕵 Opg5.dwg | 🛟 Opgav                                                      | re 12.dwg<br>re 2.dwg |       |
| beholder.dwg         |           | 辞 Opg6.dwg<br>🕵 Opg8.dwg | ) 🔐 Opgave 3.dwg                                             |                       |       |
| hulplade.dwg         |           | 😯 Opgave 10.dwg          | Opgave 10.dwg 🙀 Opgave 9.dwg<br>Opgave 11.dwg 🥵 PROFILER.dwg |                       |       |
| •                    |           |                          |                                                              | Þ                     |       |
| Fil <u>n</u> avn:    | Minihus   |                          |                                                              | <u>G</u> em           |       |
| Fil <u>t</u> ype:    | AutoCAD 2 | 000 Drawing (*.dwg)      | •                                                            | Annuller              |       |
|                      |           |                          |                                                              | Options               |       |

Valgmuligheder: Filnavn: - Indtast her filnavn.

Gem i: - Klik her for af vælge drev eller mappe.

Minihuset Gem nu din tegning under navnet **Minihus** 

#### Open - Åbn

Forklaring: Henter en tegning frem på skærmen.

| Kommando: | Tastatur: <b>OPEN</b> ↓              |
|-----------|--------------------------------------|
|           | Menu: File/Open                      |
|           | Værktøislinie: Standard Toolbar/Open |

• Command: **OPEN** 

| Select File       |              |                            |         |              |                               | ? ×               |
|-------------------|--------------|----------------------------|---------|--------------|-------------------------------|-------------------|
| <u>S</u> øgi: 🧲   | Niveau1      |                            | 🗉 🔝     |              | 🔕 📧 🔂                         |                   |
| 🗋 Selvstæn        | dige opgaver | 🕵 Minihus.dwg              | 😯 Opgav | e 11.dwg     | Preview                       |                   |
| 🛛 😨 Akselstøtt    | e.dwg        | 🙀 Opg4.dwg                 | 😯 Opgav | e 12.dwg     |                               |                   |
| 🛛 🚼 beholder.d    | dwg          | 🙀 Opg5.dwg                 | 🔂 Opgav | e 2.dwg      |                               |                   |
| 🛛 😨 beslag.dw     | 'g           | 😯 Opg6.dwg                 | 😯 Opgav | e 3.dwg      |                               |                   |
| hulplade.c        | lwg          | 😯 Opg8.dwg                 | 😯 Opgav | e 7.dwg      |                               |                   |
| INP100.d          | wg           | 😯 Opgave 10.dwg            | 😯 Opgav | e 9.dwg      |                               |                   |
| •                 |              |                            |         | Þ            |                               |                   |
| Fil <u>n</u> avn: | Minihus.dw   | g                          |         | Å <u>b</u> n | <u>P</u> artial Open          | <u>F</u> ind File |
| Filtype:          | Drawing (*.  | dwg)                       | •       | Annuller     |                               | Locate            |
|                   | 🗖 Åbn son    | n sk <u>r</u> ivebeskyttet |         |              | ☐ <u>S</u> elect Initial View |                   |

Valgmuligheder: Filnavn: - Indtast her filnavnet eller klik på filnavnet.

Søg i: - Klik her for af vælge drev eller mappe.

#### Hurtig åbn

Forklaring: Du kan nederst i menuen **File** finde navnet på de fire sidst gemte/åbnede tegninger.

D

#### New - Nyt

| Forklaring: | Starter på en ny tegning.           |
|-------------|-------------------------------------|
| Kommando:   | Tastatur: <b>NEW</b>                |
|             | Menu: File/New                      |
|             | Værktøjslinie: Standard Toolbar/New |

• Command: NEW

#### Skærmvisning

#### **Regen - Genberegn tegning**

Forklaring: Når du tegner små cirkler og derefter zoomer ind på dem, kan de se kantede ud. Dette skyldes at AutoCAD 2000 ikke normalt genberegner skærmen. Dette skal du selv gøre.

Kommando: Tastatur: **REGEN** Menu: **View/Regen** eller **View/Regen All** 

Command: REGEN↓

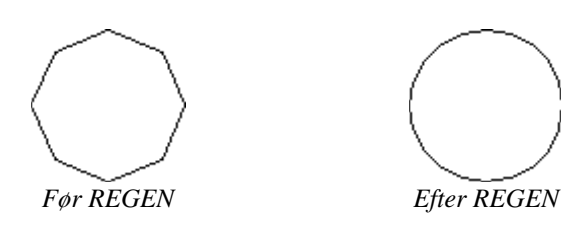

#### Pan Realtime - Direkte panorering

Forklaring: Panorerer dynamisk på skærmen.

Kommando:

Tastatur: **PAN**↓ eller **RTPAN↓** Menu: **View/Pan/Realtime** Værktøjslinie: **Standard Toolbar/Pan Realtime** 

- Command: **PAN**→
- Press ESC or ENTER to exit, or right-click to display shortcut menu. *Hold venstre museknap* nede og flyt markøren for at panorere [Enter eller ESC afslutter]

#### Zoom Realtime - Direkte Zoom

Forklaring:

Kommando:

Tastatur: **RTZOOM** Menu: **View/Zoom/Realtime** Værktøjslinie: **Standard Toolbar/Zoom Realtime** 

• Command: **RTZOOM**→

Zoomer dynamisk på skærmen.

• Press ESC or ENTER to exit, or right-click to display shortcut menu. *Hold venstre museknap* nede og flyt markøren lodret for at zoome [Enter eller ESC afslutter]

#### Side 16 GRUNDLÆGENDE AUTOCAD 2000

#### Zoom

| Forklaring:     | Tegningen vises forstørret/formindsket.                                                                                                    |  |  |  |  |
|-----------------|----------------------------------------------------------------------------------------------------|--|--|--|--|
| Kommando:       | Tastatur: <b>ZOOM</b><br>Menu: <b>View/Zoom/</b><br>Værktøjslinie: <b>Zoom/(Window, Dynamic, Scale,)</b>                                            |  |  |  |  |
|                 | <ul> <li>Command: ZOOM,J</li> <li>All/Center/Dynamic/Extents/Previous/Scale(X/XP)/Window/<realtime>: Angiv valgmu-<br/>lighed</realtime></li> </ul> |  |  |  |  |
| Valgmuligheder: | 🔁 Window – Zoom udfra angivet vindue.                                                                                                    |  |  |  |  |
|                 | ( Dynamic – Dynamisk zoom (venstre museknap skifter mellem skærmplacering/-størrelse).                                                              |  |  |  |  |
|                 | 🛞 Scale – Zoom udfra angivet værdi (f.eks. vil 2X forstørre tegningen to gange på skærmen).                                                         |  |  |  |  |
|                 | • Center – Zoom udfra angivet centrum og skærmhøjde.                                                                                                |  |  |  |  |
|                 | • In – Zoomer to gange ind.                                                                                                    |  |  |  |  |
|                 | ⊖ <b>Out</b> – Zoomer to gange ud.                                                                                                    |  |  |  |  |
|                 | (1) All – Hele tegningen og grid vises.                                                                                                    |  |  |  |  |
|                 | <b>Extents</b> – Hele tegningen vises.                                                                                                    |  |  |  |  |

Q

- 🗆 ×

#### Zoom Previous – Forrige skærmbillede

| Kommando:   | Menu: View/Zoom/Previous<br>Værktøjslinie: Standard Toolbar/Zoom Previous |
|-------------|---------------------------------------------------------------------------|
| Forklaring: | Zoomer tilbage til forrige skærmbill ede.                                 |

#### **Tekstvindue**

| Forklaring: | Viser et tekstvindue med angivne<br>kommandoindtastninger. Du kan<br>med rullepanelet i dette vindue se<br>tilbage i 'tiden'' på dine angivne<br>indtastninger. | Edit<br>Press ESC or ENTER to exit, or right-cl<br>Command: '_pan<br>Press ESC or ENTER to exit, or right-cl      |
|-------------|----------------------------------------------------------------------------------------------------|----------------------------------------------------------------------------------------------------|
| Kommando:   | Tastatur: <b>TEXTSCR</b><br>Genvejstast: <b>F2</b><br>Menu: <b>View/Display/Text Win-</b><br>dow                                                                | Command: '_zoom<br>Specify corner of window, enter a scale<br>[All/Center/Dynamic/Extents/Previous/Sc<br>Command: |

📰 AutoCAD Text Window - Minihus.dwg

Command: TEXTSCR↓ •

#### Limits - Tegningsgrænser

| Forklaring:     | Indstiller størrelsen for tegningsgrænserne (limits). Eller sagt på en anden måde: størrelsen for nettet (grid). Da du startede en ny tegning med <b>Use a Wizard</b> indstillede du tegneområdet, men hvis du vil ændre disse, skal du bruge denne her kommando. |  |  |  |  |
|-----------------|----------------------------------------------------------------------------------------------------|--|--|--|--|
| Kommando:       | Tastatur: LIMITS<br>Menu: Format/Drawing Limits                                                                                                    |  |  |  |  |
|                 | <ul> <li>Command: LIMITS,J</li> <li>Specify lower left corner or [ON/OFF] &lt;0.00,0.00&gt;: Angiv nederste venstre hjørnepunkt</li> <li>Specify upper right corner &lt;10000.00,7000.00&gt;: Angiv øverste højre hjørnepunkt</li> </ul>                          |  |  |  |  |
| Valgmuligheder: | ON – Aktiverer tegningsgræns echeck.<br>OFF – Deaktiverer tegningsgrænsecheck.                                                                                                    |  |  |  |  |
| Bemærkning:     | Hvis tegningsgrænsecheck er aktiveret, vil du få meddelelsen: **Outs ide limits**, hvis du forsøger at tegne udenfor tegningsgrænserne.                                                                                                    |  |  |  |  |

# **Kapitel 2**

#### Layer - Lag

#### **Oprette lag**

Forklaring: Du kan oprette lag, hvorpå du kan tegne. Derved får du nemmere ved at strukturere din tegning.

Kommando:

Tastatur: **LAYER** eller **DDLMODES** Menu: **Format/Layer...** Værktøjslinie: **Object Properties/Layers** 

• Command: LAYER

| 🛃 Layer Properties Ma  | anagei   | r         |                             |                           |                         |                               |                         | ?×             |
|------------------------|----------|-----------|-----------------------------|---------------------------|-------------------------|-------------------------------|-------------------------|----------------|
| Named layer filters    |          |           | <u>I</u> nvert I<br>Apply t | filter.<br>to Object Prop | erties <u>t</u> oolbar. | <u>N</u> ew<br><u>C</u> urrer | Del<br>nt Show <u>(</u> | ete<br>details |
| Current Layer: 0       |          |           |                             |                           |                         |                               |                         |                |
| Name                   | On       | Freeze    | L                           | Color                     | Linetype                | Lineweight                    | Plot Style              | Plot           |
| 0                      | <b>Q</b> | Ø         | ∎°                          | 🔲 White                   | Continuous              | —— Default                    | Color_7                 | 3              |
| 1.Tt-1.L               |          |           |                             |                           |                         |                               |                         |                |
| T Total layers T Layer | s displa | yea       |                             |                           |                         |                               |                         |                |
|                        |          |           |                             |                           | OK                      | Cance                         | l <u>H</u> e            | lp             |
| •                      | Klik p   | oå New og | g indta                     | st lagnavn.               |                         |                               |                         |                |

- Gentag ovennævnte procedure for hvert nyt lag.
- Klik på **OK**.

| Minihuset | Til dit minihus skal du oprette følgende lag: |  |  |  |  |  |
|-----------|-----------------------------------------------|--|--|--|--|--|
|           | Modullinier<br>Vægge<br>Målsætning            |  |  |  |  |  |
|           | Skravering                                    |  |  |  |  |  |

₿

#### Indstille lag mht. farve

Forklaring: Du kan vælge farve for be-Select Color ? × stemte lag. Standard Colors Marker et eller flere lag. • Klik på farve ikonet o, . du finder ud for det/de Gray Shades Logical Colors valgte lag. Vælg farve. • Klik på OK. • Full Color Palette Minihuset Giv lagene for minihuset følgende farver: Modullinier Rød Vægge Gul Målsætning white Rød Color: Skravering 0K Cancel <u>H</u>elp Grøn

#### Indstille lag mht. linietyper

Forklaring:

Du kan vælge linietyper for bestemte lag.

- Marker et eller flere lag.
- Klik på linietype navnet, du finder ud for det/de valgte lag.
- Vælg lin ietype.

| Select Linetype  |               |              | ? × |
|------------------|---------------|--------------|-----|
| Loaded linetypes |               |              |     |
| Linetype         | Appearance    | Description  |     |
| Continuous       |               | - Solid line |     |
|                  |               |              |     |
|                  |               |              |     |
|                  |               |              |     |
|                  |               |              |     |
|                  |               |              |     |
|                  |               |              |     |
| •                |               |              | Þ   |
|                  | anasi I I I s | and I Hele   | 1   |
|                  |               | )ad          |     |

#### Indlæse linietyper

Forklaring:

Førend du kan vælge linietyper til dine lag, skal linietyperne indlæses i din tegning. Normalt findes der kun én linietype: Continuous (fuld optrukken).

• Klik på Load...

| 🛃 Load or Re                                                                                                  | Load or Reload Linetypes                     |   |  |  |  |  |
|----------------------------------------------------------------------------------------------------|----------------------------------------------|---|--|--|--|--|
| <u>F</u> ile                                                                                                  | acadiso.lin                                  |   |  |  |  |  |
| Available Linety                                                                                              | es                                           |   |  |  |  |  |
| Linetype                                                                                                    | Description                                  |   |  |  |  |  |
| BATTING<br>BORDER<br>BORDER2<br>BORDERX2<br>CENTER<br>CENTER2<br>CENTERX2<br>DASHDOT<br>DASHDOT2<br>DASHDOTX2 | Batting SSSSSSSSSSSSSSSSSSSSSSSSSSSSSSSSSSSS |   |  |  |  |  |
|                                                                                                    |                                              | • |  |  |  |  |
|                                                                                                    | OK Cancel <u>H</u> elp                       |   |  |  |  |  |

Du kan nu markere de linietyper, du vil indlæse.

• Klik på **OK**.

| Minihuset | Til laget, som hedder Modullinier, skal du vælge linietypen CENTER. |  |
|-----------|---------------------------------------------------------------------|--|

#### Liniebredder

| Forklaring: | <ul> <li>Du kan vælge liniebredder (stregtykkelser) for dine lag. Læs også på side 29.</li> <li>Marker et eller flere lag.</li> <li>Klik under Lineweight ud for det/de valgte lag.</li> <li>Vælg lin iebredde.</li> </ul> |  |
|-------------|----------------------------------------------------------------------------------------------------|--|
| Minihuset   | Giv lagene for minihuset følgende liniebredder:                                                                                                    |  |
|             | Modullinier0.25 mmVæge0.50 mmMålsætning0.25 mm                                                                                                    |  |

#### Omdøbe lag

Forklaring: Du l

Du kan omdøbe et lag.

Skravering

• Marker et lag og klik en ekstra gang på det eller tryk på F2 tasten.

0.25 mm

• Indtast nyt navn og tryk på Return.

|--|

#### Detaljer

Forklaring:

Dig kan se alle detaljer, som knytter sig til et lag, hvis du klikker på show Details

| • | Klik | på | Show | Details |
|---|------|----|------|---------|
|   |      | 1  |      |         |

| 🚑 Layer Propertie     | s Manage     | 1        |                   |                         |                           |                     |       |       | ? ×      |
|-----------------------|--------------|----------|-------------------|-------------------------|---------------------------|---------------------|-------|-------|----------|
| Named layer filters   |              |          |                   | сь                      |                           | New                 |       | De    | lete     |
| Show all layers       |              | ╸┉┢      | Invert<br>Annlu I | niter.<br>to Object Pro | nerties toolbar           | Currer              |       | Hide  | details  |
|                       |              |          | - 666.            |                         | portios <u>t</u> oolbali. |                     | "     | Thue  |          |
| Current Layer: 0      |              |          |                   |                         |                           |                     |       |       |          |
| Name                  | On           | Freeze   | L                 | Color                   | Linetype                  | Lineweight          | Plot  | Style | Plot     |
| 0                     | <u> </u>     | Q        | L C               | □ White                 | CONTINUOUS                | —— Default          | Color | _7    | æ        |
| Modullinier           | <u> </u>     |          |                   |                         | CENTER                    | 0.25 mm             | Color | _1    | <u>é</u> |
| Mure<br>M åle setwing | X            |          | `                 | Yellow                  |                           | 0.50 mm             | Color | _2    |          |
| Skravering            | Š            | <u></u>  |                   | E Green                 |                           | 0.25 mm             | Color | 3     | e<br>A   |
| in a roung            | v            | ~        | -                 |                         | 001111100000              | 0.20 1111           | 00101 | _~    | -        |
| Details               |              |          |                   |                         |                           |                     |       |       |          |
| N <u>a</u> me:        | Modullin     | ier      |                   | _                       | □ <u>O</u> ff for         | display             |       |       |          |
| Colo <u>r</u> :       | Red          |          |                   | -                       | ☐ Loc <u>k</u> I          | ior editing         |       |       |          |
| Lineweight            | i            | 0.25     |                   | 븝                       | Do no                     | t <u>p</u> lot      |       |       |          |
| Eine <u>w</u> eignt.  |              | - 0.201  |                   |                         | Ereeze                    | e in all viewports  |       |       |          |
| Linetype:             |              | - CENTER | }                 | <b>-</b>                | Freeze                    | e in active viewpor | t     |       |          |
| Plot style:           | ByColor      |          |                   | Y                       | Freeze                    | e in new viewports  |       |       |          |
| 5 Total layers 5 L    | ayers displa | ayed     |                   |                         |                           |                     |       |       |          |
|                       |              |          |                   |                         | 0K                        | Cance               | 9     | H     | elp      |

#### Skifte aktivt lag

Forklaring: Du kan skifte mellem lagene inden du tegner en streg.

Kommando:

Værktøjslinie: Object Properties/Layer Control

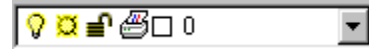

• Klik på ovenstående ikon.

• Klik på ønsket lag (klik på lag navnet).

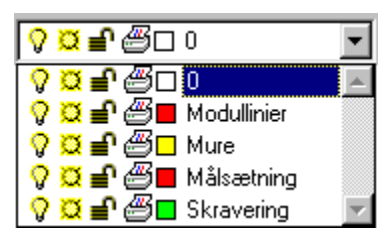

Alternativ: Du kan via kommandoen **LAYER** skifte lag. Marker laget og klik på **Current** og derefter på **OK**.

#### Fryse/tø lag

| Forklaring: | Fryser eller tøer et lag                                                                                                    |  |  |  |  |  |
|-------------|----------------------------------------------------------------------------------------------------|--|--|--|--|--|
| Kommando:   | Værktøjslinie: Object Properties/Layer Control                                                                                          |  |  |  |  |  |
|             | <ul> <li>Klik på Layer Control ikonet.</li> <li>Ud for ønskede lag klikker du på fryse/tø symbolet:</li> <li>Q Laget er tøet.</li></ul> |  |  |  |  |  |
|             | • Klik et vilkårligt sted på tegningen.                                                                                                 |  |  |  |  |  |
| Bemærkning: | Aktivt lag kan ikke fryses.                                                                                                    |  |  |  |  |  |
| Alternativ: | Du kan via kommandoen <b>LAYER</b> fryse/tø lag. Marker et eller flere lag og klik på de tilsvarende ikoner for at tø eller fryse.      |  |  |  |  |  |

#### Slukke/tænde lag

| Forklaring: | Slukker eller tænder for et lag.                                                                                                    |  |  |  |  |  |
|-------------|----------------------------------------------------------------------------------------------------|--|--|--|--|--|
| Kommando:   | Værktøjslinie: Object Properties/Layer Control                                                                                                    |  |  |  |  |  |
|             | <ul> <li>Klik på Layer Control ikonet.</li> <li>Ud for ønskede lag klikker du på sluk/tænd symbolet:</li> <li>Q Laget er tændt P Laget er slukket.</li> <li>Klik et vilkårligt sted på tegningen.</li> </ul> |  |  |  |  |  |
| Bemærkning: | Du kan tegne på et lag, der er slukket (tegne i blinde!).                                                                                                    |  |  |  |  |  |
| Alternativ: | Du kan via kommandoen <b>LAYER</b> slukke/tænde lag. Marker et eller flere lag og klik på de tilsv a-<br>rende ikoner for at tænde eller slukke.                                                             |  |  |  |  |  |

#### Låse/frigøre lag

| Forklaring:  | Låser eller frigør et lag.                                                                                                    |  |
|--------------|----------------------------------------------------------------------------------------------------|--|
| Kommando:    | Væktøjslinie: Object Properties/Layer Control                                                                                                |  |
|              | <ul> <li>Klik på Layer Control ikonet.</li> <li>Ud for ønskede lag klikker du på lås/frigør symbolet:</li> </ul>                             |  |
|              | ┛ Laget er frigjort 🛛 🔒 Laget er låst.                                                                                                    |  |
|              | • Klik et vilkårligt sted på tegningen.                                                                                                    |  |
| Bemærkning:  | Du kan tegne på et lag, der er låst men ikke redigere/konstruere på det.                                                                     |  |
| Alternativ:  | Du kan via kommandoen <b>LAYER</b> låse/frigøre lag. Marker et eller flere lag og klik på de tilsvaren-<br>de ikoner for at frigøre og låse. |  |
| Plotbar / il | kke plotbar lag                                                                                                    |  |
| Forklaring:  | Du kan bestemme hvilke lag, der ikke skal kunne udplottes.                                                                                   |  |
| Kommando:    | Værktøjslinie: Object Properties/Layer Control                                                                                               |  |
|              | <ul> <li>Klik på Layer Control ikonet.</li> <li>Ud for ønskede lag klikker du på plot / ikke plot symbolet:</li> </ul>                       |  |
|              | 🖾 Laget kan udplottes 🥂 🥙 Laget kan ikke udplottes.                                                                                          |  |
|              | • Klik et vilkårligt sted på tegningen.                                                                                                    |  |
| Alternative  | Du kan via kammandaan <b>LAVED</b> haatamma huilka lag, dan akal udulattaa (ikka udulattaa Markan                                            |  |

Alternativ: Du kan via kommandoen **LAYER** bestemme hvilke lag, der skal udplottes / ikke udplottes. Marker et eller flere lag og klik på de tilsvarende ikoner.

# Objektsnap

Forklaring:

Objektsnap bruges til at snappe fast i eksisterende tegningsobjekter. Objektsnap kan kun bruges, når maskinen i forbindelse med en kommando beder om et punkt, f.eks.: **From point:** 

#### Midlertidige

Forklaring:

Midlertidige objektsnap virker kun en gang, når de kaldes.

Kommando: Tastatur: se nedenstående tabel. Værktøjslinie: **Object Snap** 

| Tastatur | Ikon                 | Forklaring                            |
|----------|----------------------|---------------------------------------|
| ТТ       | •0                   | Sporing fra punkt                     |
| FROM     | 1                    | Relativt snap (snap fra et punkt)     |
| END      | P                    | Endepunkt                             |
| MID      | ø                    | Midtpunkt                             |
| INT      | $\times$             | Skæringspunkt                         |
| APP      | $\times$             | Umiddelbar skæringspunkt              |
| EXT      |                      | Snap til forlængelse                  |
| CEN      | $\odot$              | Centerpunkt                           |
| QUA      | $\bigcirc$           | Kvadrantpunkt                         |
| TAN      | $\diamond$           | Tangentpunkt                          |
| PER      | 7                    | Vinkelret på                          |
| PAR      | //                   | Snap parallelt til                    |
| INS      | 쪌                    | Indsættelsespunkt                     |
| NOD      | •                    | Snap til point                        |
| NEA      | ≁                    | Nærmeste punkt                        |
| NON      | $\mathbf{x}_{\circ}$ | Ingen snap                            |
| OSNAP    | Ω,                   | Permanente objekt snap - se herunder. |

Ω,

#### Permanente

Forklaring:Aktiverer en objektsnap permanent.Kommando:Tastatur: OSNAP<br/>Menu: Tools/Drafting Settings...<br/>Værktøjslinie: Object Snap/Object Snap Settings

• Command: OSNAP↓

Dialogboksen Object Snap Settings finder du på side 9.

### Tegningskommandoer

#### Polygon

Kommando:

Forklaring:

Tegner en polygon (regulær mangekant).

Tastatur: **POLYGON** Menu: **Draw/Polygon** Værktøjslinie: **Draw/Polygon** 

- Command: **POLYGON**, J
- Enter number of sides <4>: *Indtast antallet af sider*
- Specify center of polygon or [Edge]: Angiv polygonens midtpunkt
- Enter an option [Inscribed in circle/Circumscribed about circle] <I>: *Vælg I eller C* (se figuren)

 $\diamond$ 

• Specify radius of circle: Angiv afstand

Valgmulighed: Edge – Tegner en polygon udfra en side.

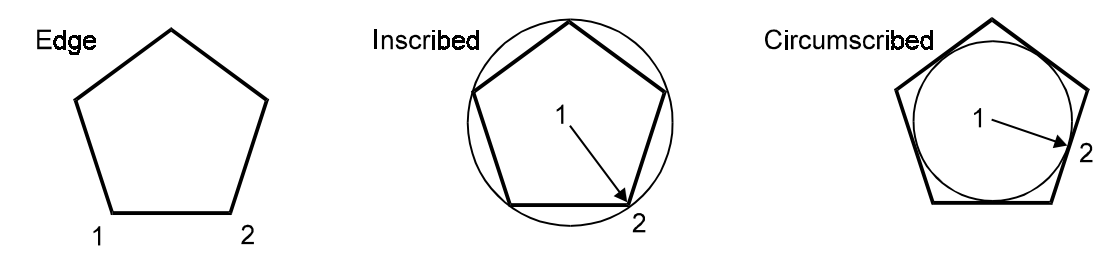

#### **Rectangle - Rektangel**

| Forklaring: | Tegner et rektangel.                                                                            |
|-------------|-------------------------------------------------------------------------------------------------|
| Kommando:   | Tastatur: <b>RECTANG</b><br>Menu: <b>Draw/Rectangle</b><br>Værktøjslinie: <b>Draw/Rectangle</b> |

- Command: **RECTANG**,J
- Specify first corner point or [Chamfer/Elevation/Fillet/Thickness/Width]: Angiv første hjørnepunkt
- Specify other corner point: Angiv modsatte hjørnepunkt
- Valgmuligheder: Chamfer: Rektangel med afkantede hjørner. Elevation: Tegnehøjde for rektanglet (kan kun ses i 3D). Fillet: Rektangel med afrundede hjørner. Thickness: Tykkelse for rektangel (kan kun ses i 3D). Width: Liniebredde for rektanglet.

#### Arc - Bue

| Forklaring:     | Tegner cirkelbuer.                                                                                                    | C |
|-----------------|----------------------------------------------------------------------------------------------------|---|
| Kommando:       | Tastatur: <b>ARC</b><br>Menu: <b>Draw/Arc/</b><br>Værktøjslinie: <b>Draw/Arc</b>                                                                                                    |   |
|                 | <ul> <li>Command: ARC,J</li> <li>Specify start point of arc or [CEnter]: Angiv startpunkt</li> <li>Specify second point of arc or [CEnter/End]: Angiv næste punkt</li> <li>Specify end point of arc: Angiv slutpunkt</li> </ul> |   |
| Valgmuligheder: | Hvis du bruger tastaturet til kommandoen, vil du der kunne væl ge forskellige muligheder, for a<br>tegne en bue. De samme valgmuligheder finder du også via menuen.                                                             | t |

#### **Circle - Cirkel**

| Forklaring:     | Tegner cirkler.                                                                                                    | $\odot$ |
|-----------------|----------------------------------------------------------------------------------------------------|---------|
| Kommando:       | Tastatur: <b>CIRCLE</b><br>Menu: <b>Draw/Circle/</b><br>Værktøjslinie: <b>Draw/Circle</b>                                                                                                    |         |
|                 | <ul> <li>Command: CIRCLE.J</li> <li>Specify center point for circle or [3P/2P/Ttr (tan tan radius)]: Angiv centrum</li> <li>Specify radius of circle or [Diameter]: Angiv radius</li> </ul>         |         |
| Valgmuligheder: | <ul> <li>3P – Cirkel udfra tre punkter på omkredsen.</li> <li>2P – Cirkel udfra to diametralt modsatte punkter.</li> <li>Ttr – Cirkel udfra to eksisterende linier og en angivet radius.</li> </ul> |         |
|                 |                                                                                                    |         |

#### Ellipse

| Forklaring:     | Tegner ellipser.                                                                                                    | $\odot$ |
|-----------------|----------------------------------------------------------------------------------------------------|---------|
| Kommando:       | Tastatur: <b>ELLIPSE</b><br>Menu: <b>Draw/Ellipse/</b><br>Værktøjslinie: <b>Draw/Ellipse/</b>                                                                                                    |         |
|                 | <ul> <li>Command: ELLIPSE,J</li> <li>Specify axis endpoint of ellipse or [Arc/Center]: Angiv den ene akses startpunkt</li> <li>Specify other endpoint of axis: Angiv den ene akses slutpunkt</li> <li>Specify distance to other axis or [Rotation]: Angiv den anden akses længde</li> </ul> |         |
| Valgmuligheder: | Hvis du bruger tastaturet til kommandoen, vil du der kunne vælge forske llige muligheder, til tegne en ellipse. De samme valgmuligheder finder du også via menuen.                                                                                                    | at      |

# Objektegenskaber

Forklaring: Til et objekt knytter der sig bl.a. følgende egenskaber:

beskrevet senere.

| 8                |                                                                                                    |
|------------------|----------------------------------------------------------------------------------------------------|
|                  | • Lag                                                                                                    |
|                  | • Farve                                                                                                    |
|                  | • Linietype                                                                                                    |
|                  | • Linietypeskalering                                                                                                    |
|                  | • Liniebredde                                                                                                    |
|                  | • Tykkelse                                                                                                    |
|                  | Vi skal ikke arbejde med tykkelser (se '3 Dimensional AutoCAD 2000').                                                    |
| Forudindstille   | Du kan forudindstille disse ovennævnte egenskaber inden du tegner objekter. Dette gøres med de efterfølgende kommandoer. |
| Andre egenskaber | Du kan også efter at have tegnet objekter, ændr e deres egenskaber. Dette gøres med kommandoen                           |

#### Objektfarve

| Forklaring: | Indstiller farve for fremtidige objekter.                                               |
|-------------|-----------------------------------------------------------------------------------------|
| Kommando:   | Tastatur: COLOR<br>Menu: Format/Color<br>Værktøjslinie: Object Properties/Color Control |
|             | • Command: COLOR↓                                                                       |
|             | Dialogboksen for Select Color finder du på side Fejl! Bogmærke er ikke                  |

defineret.

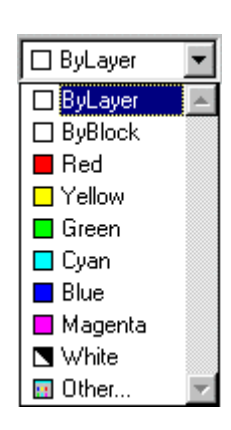

**Bylayer** – Objekters farve følger lagets farve (anbefales).

**Byblock** – Objekter farve følger blokkens farve (se 'Videregående Auto-CAD 2000').

#### Linietype

| Forklaring: | Indstiller linietype (aktive linietype) for fremtidige objekte |  |  |
|-------------|----------------------------------------------------------------|--|--|
| Kommando:   | Tastatur: <b>LINETYPE</b><br>Menu: <b>Format/Linetype</b>      |  |  |
|             | Væktøjslinie: Object Properties/Linetype Control               |  |  |
|             | • Command: LINETYPE                                            |  |  |

| ByLayer    | • |
|------------|---|
| ByLayer    |   |
| ByBlock    |   |
| CENTER     |   |
| CONTINUOUS |   |
| Other      | 7 |

Dialogboksen for Select Linetype finder du på side 19.

Bylayer – Objekters linietype følger lagets linietype (anbefales).

Byblock – Objekters linietype følger blokkens type (se 'Videregående AutoCAD 2000').

#### Linietypeskalering

| Forklaring:      | En linietypeskalering er et mål for, hvor tæt mønsteret skal være for f.eks. en streg -prik linie. Her-<br>under ser du samme linietype, men med forskellige linietypeskaleringer:                                                                |                                                                                                    |                                                                                  |  |
|------------------|----------------------------------------------------------------------------------------------------|----------------------------------------------------------------------------------------------------|----------------------------------------------------------------------------------|--|
|                  | Lille linietypeskalering:<br>Stor linietypeskalering:                                                                                                    |                                                                                                    |                                                                                  |  |
| To slags         | Der findes to slags linietypeskaleringer:                                                                                                    |                                                                                                    |                                                                                  |  |
|                  | <ul><li>Den individuelle linietypeskalering.</li><li>Den generelle linietypeskalering.</li></ul>                                                                                                    |                                                                                                    |                                                                                  |  |
| Den individuelle | Du indstiller den individuelle linietypeskalering via kon<br><b>Details</b> . Den individuelle linietypeskalering ( <b>Current</b> enkelte objekter som en egenskab. Det anbefales at sæt                                                         | mmandoen <b>LINETYPE</b> . K<br><b>object scale</b> ) følger, som n<br>æ den til 1, som udgang sp                         | llik på <b>Show</b><br>avnet antyder, de<br>unkt.                                |  |
|                  | Details                                                                                                    |                                                                                                    |                                                                                  |  |
|                  | Name:                                                                                                    | <u>G</u> lobal scale factor:                                                                                              | 10.0000                                                                          |  |
|                  | Description:                                                                                                    | Current <u>o</u> bject scale:                                                                                             | 1.0000                                                                           |  |
|                  | ☑ Use paper space units for scaling                                                                                                    | ISO <u>p</u> en width:                                                                                                    | 1.0 mm 💌                                                                         |  |
| Den generelle    | Den generelle linietypeskalering ( <b>Global scale factor</b> )<br>Af hensyn til senere udplotning af tegningen bør den ge<br>svarende til målforholdet. Hvis f.eks. tegningen skal sk<br>ringen til 20. Den kan løbende ændres, hvis du ønsker a | er en skalering, der gælder<br>enerelle linietypeskalering<br>rives ud i målforholdet 1:2<br>at udskrive tegningen i et a | alle linietyper.<br>sættes til en værdi<br>0, sættes skal e-<br>ndet målforhold. |  |
| Minihuset        | Sat Global scale factor til 10.                                                                                                    |                                                                                                    |                                                                                  |  |

#### Liniebredde

| Kommando:       Tastatur: LWEIGHT<br>Menu: Format/Lineweight<br>Var ktøjslinie: Object Properties/Lineweight Control       0.30 mm         • Command: LWEIGHT,J       0.40 mm         • Command: LWEIGHT,J       0.50 mm         Image: Lineweight Settings       10.50 mm         Image: Lineweight Settings       10.60 mm         Image: ByBlock       Image: Millimeters (mm)       Inches (in)         ByBlock       Image: Millimeters (mm)       Inches (in)         Image: ByBlock       Image: Millimeters (mm)       Image: Default         Image: Default       0.00 mm       0.90 mm                                                                                                    | • |
|----------------------------------------------------------------------------------------------------|---|
| <ul> <li>Command: LWEIGHT,J</li> <li>Units for Listing</li> <li>Units for Listing</li></ul>                                                                                                    | • |
| Lineweight Settings<br>Lineweights<br>ByLayer<br>ByBlock<br>Default<br>0.00 mm<br>0.05 mm<br>0.05 mm<br>0.05 mm<br>0.05 mm<br>0.05 mm<br>0.00 mm<br>0.90 mm<br>0.90 mm<br>0.90 mm<br>0.90 mm<br>0.90 mm<br>0.90 mm<br>0.90 mm<br>0.90 mm<br>0.90 mm<br>0.90 mm<br>0.90 mm<br>0.90 mm<br>0.90 mm<br>0.90 mm<br>0.90 mm<br>0.90 mm<br>0.90 mm<br>0.90 mm<br>0.90 mm                                                                                                    |   |
| Lineweights Units for Listing Units for Listing |   |
| ByBlock       Default       0.00 mm       0.05 mm       0.09 mm                                                                                                    | - |
| 0.13 mm Adjust Display Scale                                                                                                    | _ |
| Current Lineweight: ByLayer                                                                                                    |   |
| Valgmuligheder: Lineweights – Her kan du vælge en liniebredde. ByLayer følger lagenes indstillinger. ByBloc<br>følger blokkens type (se 'Videregående AutoCAD 2000'). Default er standardbredde.                                                                                                    | C |

**Display Lineweight** – Hvis du har krydset af her, vil du kunne se linebredderne på skærmen. Du kan også klikke på følgende ikon, du finder nederst på skærmen: LWT

Adjust Display Scale – Du kan her bestemme hvor bredde linierne skal vises på skærmen.

Minihuset Klik på LWT for at se liniebredder, og sæt Adjust Display Scale i midterstilling.

#### Ændre objektegenskaber

| Forklaring: | Ændrer på eksisterende objekters ege nskaber.                                                                                                    |                                                                                                    |
|-------------|----------------------------------------------------------------------------------------------------|----------------------------------------------------------------------------------------------------|
| Kommando:   | Tastatur: <b>PROPERTIES</b><br>Menu: <b>Modify/Properties</b><br>Værktøjslinie: <b>Standard Toolbar/Properties</b>                                                                                                    | Properties - Drawing1.dwg                                                                                                    |
|             | • Command: <b>PROPERTIES</b>                                                                                                    | Line 🔽 🃝                                                                                                    |
| Tips        | <ul> <li>Command: PROPERTIES.J</li> <li>Du vil få følgende dialogboks her til højre, som du kan flytte rundt på skærmen.</li> <li>Du kan nu vælge de ob jekter (streger) du vil ændre egensk aber for. Du kan derefter i dialogboksen vælge andre indstillinger. F.eks. kan du vælge et andet lag, som objektet(erne) skal ligge på.</li> <li>Dialogboksens indhold afhænger af hvilke objekter du væ leger.</li> <li>Du kan også bare vælge stregerne, og derefter klikke på det lag, de skal flyttes over på i Layer Control.</li> </ul> | Alphabetic Categorized  Alphabetic Categorized  Color ByLayer Layer Mure Linetype ByLayer Linetype scale 1  Plot style ByColor Lineweight ByLayer Hyperlink  Thickness 0  Geometry Start X 9108.26 Start Y 6137.09 Start Z 0 End X 1080.26 End Y 6137.09 End Z 0 Delta X -8028 Delta Y 0 Delta Z 0 Length 8028 Angle 180 |
|             |                                                                                                    |                                                                                                    |
| Minihuset   | Flyt nu alle stregerne for grundplanet over på 'Mure' laget.                                                                                                    |                                                                                                    |
|             |                                                                                                    |                                                                                                    |

#### Kopiere objektegenskaber

| Forklaring:   | Kopierer alle egenskaber fra et objekt til et eller flere andre objekter.                                                                                                    |
|---------------|----------------------------------------------------------------------------------------------------|
| Kommando:     | Tastatur: MATCHPROP<br>Menu: Modify/Match Properties<br>Værktøjslinie: Standard Toolbar/Match Properties                                                                                                    |
|               | <ul> <li>Command: MATCHPROP,J</li> <li>Select source object: Udvælg kildeobjekt ,J</li> <li>Current active settings: Color Layer Ltype Lscale Lineweight Thickness PlotStyle Text Dim Hatch</li> <li>Select destination object(s) or [Settings]: Udvælg destinationso bjekt(er) ,J</li> </ul> |
| Valgmulighed: | <b>Settings</b> – Her få du mulighed for at fravælge egenskaber, som ikke skal kopieres over i andre objekter.                                                                                                    |

# Redigeringskommandoer

#### Offset - Parallelkopier

| Forklaring:   | Parallelkopierer linier eller buer.                                                                                                    | <b>A</b>        |
|---------------|----------------------------------------------------------------------------------------------------|-----------------|
| Kommando:     | Tastatur: <b>OFFSET</b><br>Menu: <b>Modify/Offset</b><br>Værktøjslinie: <b>Modify/Offset</b>                                                                                                    |                 |
|               | <ul> <li>Command: OFFSET,J</li> <li>Specify offset distance or [Through] <through>: Angiv parallelafstand</through></li> <li>Select object to offset or <exit>: Udvalg objekt</exit></li> <li>Specify point on side to offset: Angiv side for kopi</li> <li>Select object to offset or <exit>: osv,J</exit></li> </ul> | Offset distance |
| Valgmulighed: | <b>Through</b> – Giver dig mulighed for at angive et punkt, kopien skal gå igennem.                                                                                                    |                 |
| Minihuset     | Offset alle stregerne 348 mm ind i huset (348 mm er tykkelsen af ydermurene).                                                                                                    |                 |

#### Trim - Beskær

| Forklaring:     | Beskærer linier eller buer efter udvalgte linier/buer. 7                                                                                                    |
|-----------------|----------------------------------------------------------------------------------------------------|
| Kommando:       | Tastatur: <b>TRIM</b><br>Menu: <b>Modify/Trim</b><br>Værktøjslinie: <b>Modify/Trim</b>                                                                                                    |
|                 | <ul> <li>Command: TRIM↓</li> <li>Current settings: Projection=UCS Edge=None</li> <li>Select cutting edges</li> <li>Select objects: Udvælg de skærende kanter (A)</li> <li>Select object to trim or [Project/Edge/Undo]: Udvælg objekter, der skal bor tskæres (B)</li> </ul> |
| Valgmuligheder: | Project – Beskæringen kan baseres på XY -planet eller efter en 3D<br>synsretning (se ''3 Dimensinel AutoCAD 2000'').                                                                                                    |
|                 | Edge – Normalt kan du kun beskære efter et tilstødende objekt<br>(No extend). Men hvis valgmuligheden Extend er aktiveret, er det<br>muligt at beskære ud fra tilsyneladende objekter (se figuren her til<br>højre). No extend Extend                                        |
| Minihuset       | Trim nu de streger, der er overflødige.<br>Resultatet skulle gerne se således ud:                                                                                                    |
|                 |                                                                                                    |

#### Break - Knæk

| Forklaring:   | Afbryder/knækker et o bjekt.                                                                                                    | <u>••</u>                           |
|---------------|----------------------------------------------------------------------------------------------------|-------------------------------------|
| Kommando:     | <ul> <li>Tastatur: BREAK</li> <li>Menu: Modify/Break/</li> <li>Værktøjslinie: Modify/Break</li> <li>Command: BREAK,J</li> <li>Select objects: Udvælg objekt</li> <li>Specify second break point or [F for first point]: Angiv næste brydningspunkt</li> </ul> | Select object<br>Second break point |
| Valgmulighed: | $\mathbf{F}$ – Angivelse af første brydningspunkt. Hvis dette ikke vælges med brydningspunkt være det sted på objektet du klikkede for at vælge.                                                                                                    | d denne valgmulighed, vil første    |

#### Lengthen - Forlæng

| Forklaring:     | Forlænger/forkorter en linie eller bue.                                                                                                    | 1                |
|-----------------|----------------------------------------------------------------------------------------------------|------------------|
| Kommando:       | <ul> <li>Tastatur: LENGTHEN</li> <li>Menu: Modify/Lengthen</li> <li>Værktøjslinie: Modify/Lengthen</li> <li>Command: LENGTHEN</li> <li>Select an object or [DElta/Percent/Total/Dynamic]: Angiv<br/>valgmulighed</li> </ul> | Select an object |
| Valgmuligheder: | <ul> <li>DElta – Angivelse af ændringsforskellen.</li> <li>Percent – Angivelse af procentvis længdeændring.</li> <li>Total – Angivelse af totale længde eller vinkel.</li> <li>Dynamic – Dynamisk forlængelse.</li> </ul>   |                  |

#### Extend - Udvid

| Forklaring:     | Forlænger linier eller buer ud til udvalgte lin ier/buer.                                                                                                    |                                          | /                                |
|-----------------|----------------------------------------------------------------------------------------------------|------------------------------------------|----------------------------------|
| Kommando:       | Tastatur: <b>EXTEND</b><br>Menu: <b>Modify/Extend</b><br>Værktøjslinie: <b>Modify/Extend</b>                                                                                                    | A                                        | A                                |
|                 | <ul> <li>Command: EXTEND.J</li> <li>Current settings: Projection=UCS Edge=Extend</li> <li>Select boundary edges</li> <li>Select objects: Udvælg begrænsende kanter (A)</li> <li>Select object to extend or [Project/Edge/Undo]: Udvælg jdkjædtedetlekak få flænlegreg (B)</li> </ul> | B<br>No extend                           | B<br>Extend                      |
| Valgmuligheder: | <b>Project</b> – Forlængelsen kan baseres på XY -planet eller efter en 3D synsretning (se "3 Dimensional AutoCAD 2000").                                                                                                    |                                          |                                  |
|                 | <b>Edge</b> – Normalt kan du kun forlænge ud til et tilstødende objekt (N heden <b>Extend</b> er aktiveret, er det muligt at forlænge ud til tilsynela til højre).                                                                                                    | lo extend). Men hv<br>dende objekter (se | vis valgmuli g-<br>e figuren her |

#### Move - Flyt

| Forklaring:   | Flytter udvalgte objekter.                                                                                                    |
|---------------|----------------------------------------------------------------------------------------------------|
| Kommando:     | Tastatur: MOVE<br>Menu: Modify/Move<br>Værktøjslinie: Modify/Move                                                                                                    |
|               | <ul> <li>Command: MOVE,J</li> <li>Select objects: Udvadg objekter,J</li> <li>Specify base point or displacement: Angiv basispunkt eller forskydning</li> <li>Specify second point of displacement or <use as="" displacement="" first="" point="">: Angiv andet punkt for forskydningen</use></li> </ul>                                                |
| Eksempel:     | <ul> <li>Hvis du f.eks. skal flytte et objekt 100 mm lodret ned, gøres dette således:</li> <li>Command: MOVE↓</li> <li>Select objects: Vælg objektet↓</li> <li>Specify base point or displacement: 0,-100↓</li> <li>Specify second point of displacement or <use as="" displacement="" first="" point="">:↓</use></li> </ul>                            |
| Сору - Кор    | bier                                                                                                    |
| Forklaring:   | Kopierer udvalgte objekter.                                                                                                    |
| Kommando:     | Tastatur: COPY<br>Menu: Modify/Copy<br>Værktøjslinie: Modify/Copy                                                                                                    |
|               | <ul> <li>Command: COPY.J</li> <li>Select objects: Udvælg objekter J</li> <li>Specify base point or displacement, or [Multiple]: Angiv basispunkt eller forskydning</li> <li>Specify second point of displacement or <use as="" displacement="" first="" point="">: Angiv andet punkt for forskydningen</use></li> </ul>                                 |
| Eksempel:     | <ul> <li>Hvis du f.eks. skal kopiere et objekt 100 mm lodret ned, gøres dette således:</li> <li>Command: COPY,J</li> <li>Select objects: <i>Vadg objektet J</i></li> <li>Specify base point or displacement, or [Multiple]: 0,-100,J</li> <li>Specify second point of displacement or <use as="" displacement="" first="" point="">: J</use></li> </ul> |
| Valgmulighed: | <b>Multiple</b> – Giver dig mulighed for at kopiere samme udvalgte objekter, løbende flere forskellige steder hen, relativt ud fra basispunkt.                                                                                                    |
|               |                                                                                                    |

#### Mirror - Spejl

| Forklaring: | Spejler udvalgte objekter omkring to angivne punkter.                                                                                                    |  |
|-------------|----------------------------------------------------------------------------------------------------|--|
| Kommando:   | Tastatur: <b>MIRROR</b><br>Menu: <b>Modify/Mirror</b><br>Værktøjslinie: <b>Modify/Mirror</b>                                                                          |  |
|             | <ul> <li>Command: MIRROR, J</li> <li>Select objects: Udvælg objekter, J</li> <li>Specify first point of mirror line: Angiv første punkt for spejlingslinie</li> </ul> |  |

- Specify second point of mirror line: *Angiv andet punkt*
- Delete source objects? [Yes/No] <N>: Skal de udvalgte objekter slettes?

#### **Rotate - Roter**

| Forklaring:   | Roterer udvalgte objekter.                                                                                                    |
|---------------|----------------------------------------------------------------------------------------------------|
| Kommando:     | Tastatur: <b>ROTATE</b><br>Menu: <b>Modify/Rotate</b><br>Værktøjslinie: <b>Modify/Rotate</b>                                                                                                    |
|               | <ul> <li>Command: ROTATE,J</li> <li>Current positive angle in UCS: ANGDIR=counterclockwise ANGBASE=0</li> <li>Select objects: Udvælg objekter,J</li> <li>Specify base point: Angiv omdrejningspunkt</li> <li>Specify rotation angle or [Reference]: Angiv rotationsvinkel</li> </ul> |
| Valgmulighed: | <b>Reference</b> – Normalt angives rotationsvinklen i forhold til 0°, men du kan via denne valgmulighed angive en anden referencevinkel.                                                                                                    |
| Minihuset     | Du skal nu færdiggøre alle murene for minihuset.<br>Indermurene er 108 mm tykke.<br>Du kan anvende offset og trim.<br>Tegningen skal ikke målsættes.<br>Resultatet skulle gerne se således ud som herunder:                                                                          |

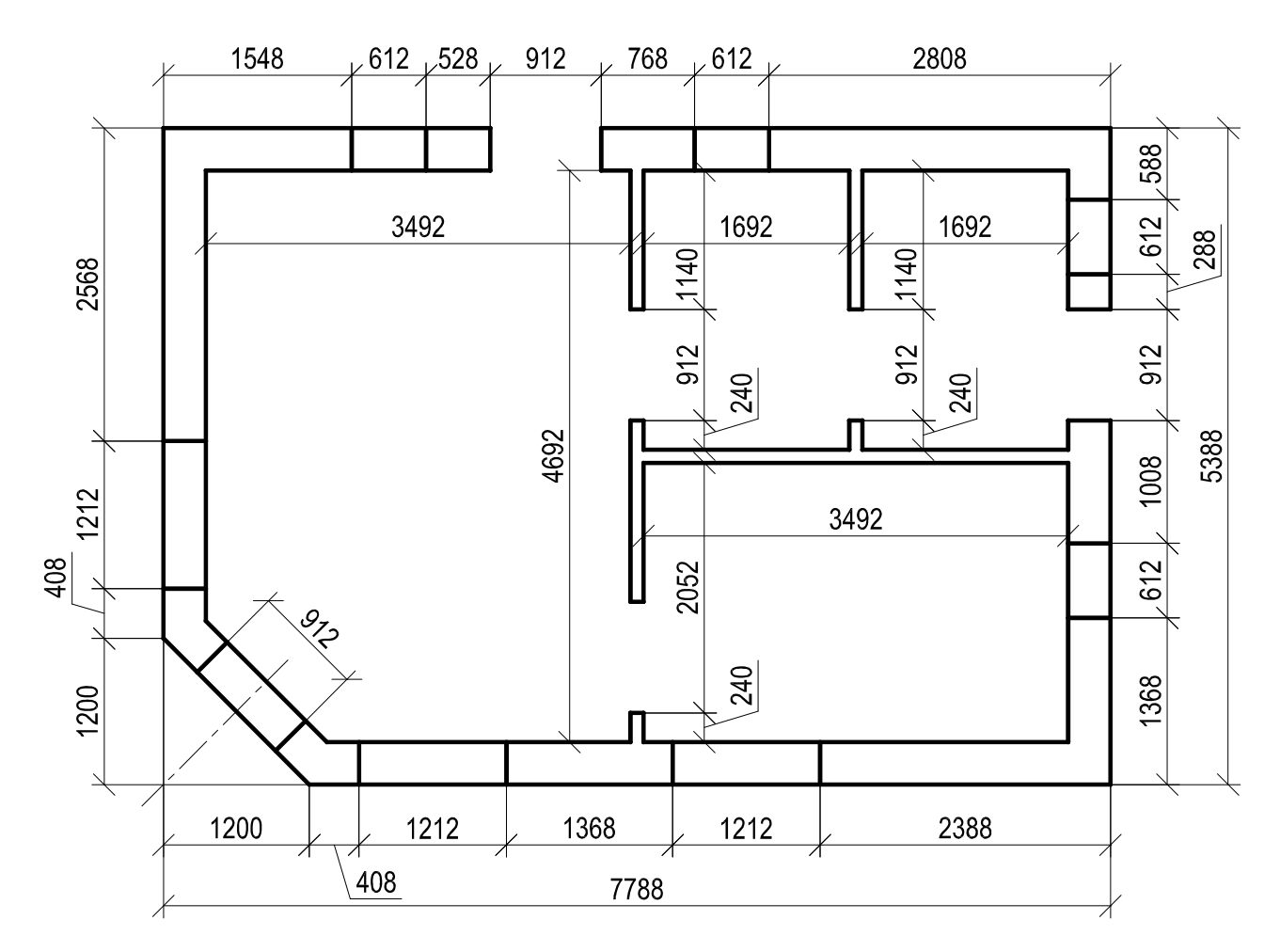

#### Fillet - Afrund

| Forklaring:     | Afrunder et hjørne i en figur. Eller mere korrekt: to ikke parallelle objekter beskæres/forlænges og forbindes med en bue.                                                                                                | - |
|-----------------|----------------------------------------------------------------------------------------------------|---|
| Kommando:       | Tastatur: <b>FILLET</b><br>Menu: <b>Modify/Fillet</b><br>Værktøjslinie: <b>Modify/Fillet</b>                                                                                                    |   |
|                 | <ul> <li>Command: FILLET↓</li> <li>Current settings: Mode = TRIM, Radius = 10.0000</li> <li>Select first object or [Polyline/Radius/Trim]: Udpeg første linie</li> <li>Select second object: Udpeg anden linie</li> </ul> |   |
| Valgmuligheder: | Polyline – En hel polylinie afrundes<br>(se "Videregående AutoCAD 2000").       Radius = 0         Radius – Afrundingsradius angives.       Radius         Trim – Beskæring aktiveres/deaktiveres.       Radius           | 1 |
| Bemækning:      | Du kan angive en radius på 0, hvormed du kan<br>spidse to linier sammen!                                                                                                    |   |

#### **Chamfer - Afkant**

Forklaring: Afkanter et hjørne i en figur. Eller mere korrekt: to ikke parallelle objekter beskæres/forlænges og forbindes med en streg.

Kommando: Tastatur: CHAMFER Menu: Modify/Chamfer Værktøj slinie: Modify/Chamfer

- Command: CHAMFER
- (Trim mode) Current Chamfer Dist1 = 10.00, Dist2 = 10.00
- Select first line or [Polyline/Distance/Angle/Trim/Method]: Udpeg første linie
- Select second line: Udpeg anden linie

 Valgmuligheder: Polyline – En hel polylinie afkantes (se "Videregående AutoCAD 2000").
 Distance – De to afkantningsdistancer (Dist1 og Dist2) angives.
 Angle – En afkantningslængde og en afkan tningsvinkel angives.
 Trim – Beskæring aktiv eres/deaktiveres.
 Method – Afkantningsmetode vælges.

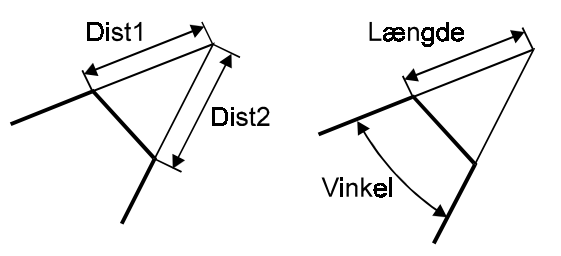

#### Array - Arranger

| Forklaring:   | Kopierer udvalgte objekter enten lineært med indbyrdes samme afstande ud langs X og Y aksen eller cirkulært med indbydes samme afstande.                                                                                                    |
|---------------|----------------------------------------------------------------------------------------------------|
| Kommando:     | Tastatur: <b>ARRAY</b><br>Menu: <b>Modify/Array</b><br>Værktøjslinie: <b>Modify/Array</b>                                                                                                    |
|               | <ul> <li>Command: ARRAY,J</li> <li>Select objects: Udvædg objekter,J</li> <li>Enter the type of array [Rectangular/Polar] <r>: Indtast R eller P</r></li> </ul>                                                                                                    |
| Rektangulært  | Hvis du vælger <b>R</b> for rektangulært får du følgende:                                                                                                    |
|               | <ul> <li>Enter the number of rows () &lt;1&gt;: Indtast antal rækker J</li> <li>Enter the number of columns (   ) &lt;1&gt;: Indtast antal kolonner J</li> <li>Enter the distance between rows or specify unit cell (): Angiv afstand mellem rækker J</li> <li>Specify the distance between columns (   ): Angiv afstand mellem kolonner J</li> </ul>      |
| Bemærkning:   | Angivelse af rækkeafs tanden er parallelt med Y aksen, og kan angives negativt. Ligeledes kan kolonneafstanden, som er parallelt med X aksen, angives negativt.                                                                                                    |
| <u>Polært</u> | Hvis du vælger P for polært får du følgende:                                                                                                    |
|               | <ul> <li>Specify center point of array: <i>Angiv centrum</i> (C)</li> <li>Enter the number of items in the array: <i>Indtast antal af emner</i></li> <li>Specify the angle to fill (+=ccw, -=cw) &lt;360&gt;: <i>Angiv fordelingsvinkel</i> (V)</li> <li>Rotate arrayed objects? [Yes/No] <y>: <i>Skal emnerne roteres ved kopieringen?</i></y></li> </ul> |
| Bemærkning:   | Ved indtastningen af antal emner skal de udvalgte objekter tælles med.                                                                                                    |
|               |                                                                                                    |

Roterede kopier

Ikke roterede kopier

Minihuset Nu skal du lave modullinier. Først laver du de vandrette modullinier ved at offsette inderkonturen for den øverste bagmur 54 mm ind i bagmuren. Forlæng modullinen i begge ender så den går udenfor huset. Flyt modulli nien over på laget for modullinier og array modul linien i afstanden 1200 mm. De lodrette modullinier laver du på samme måde. Herunder ser du resultatet:

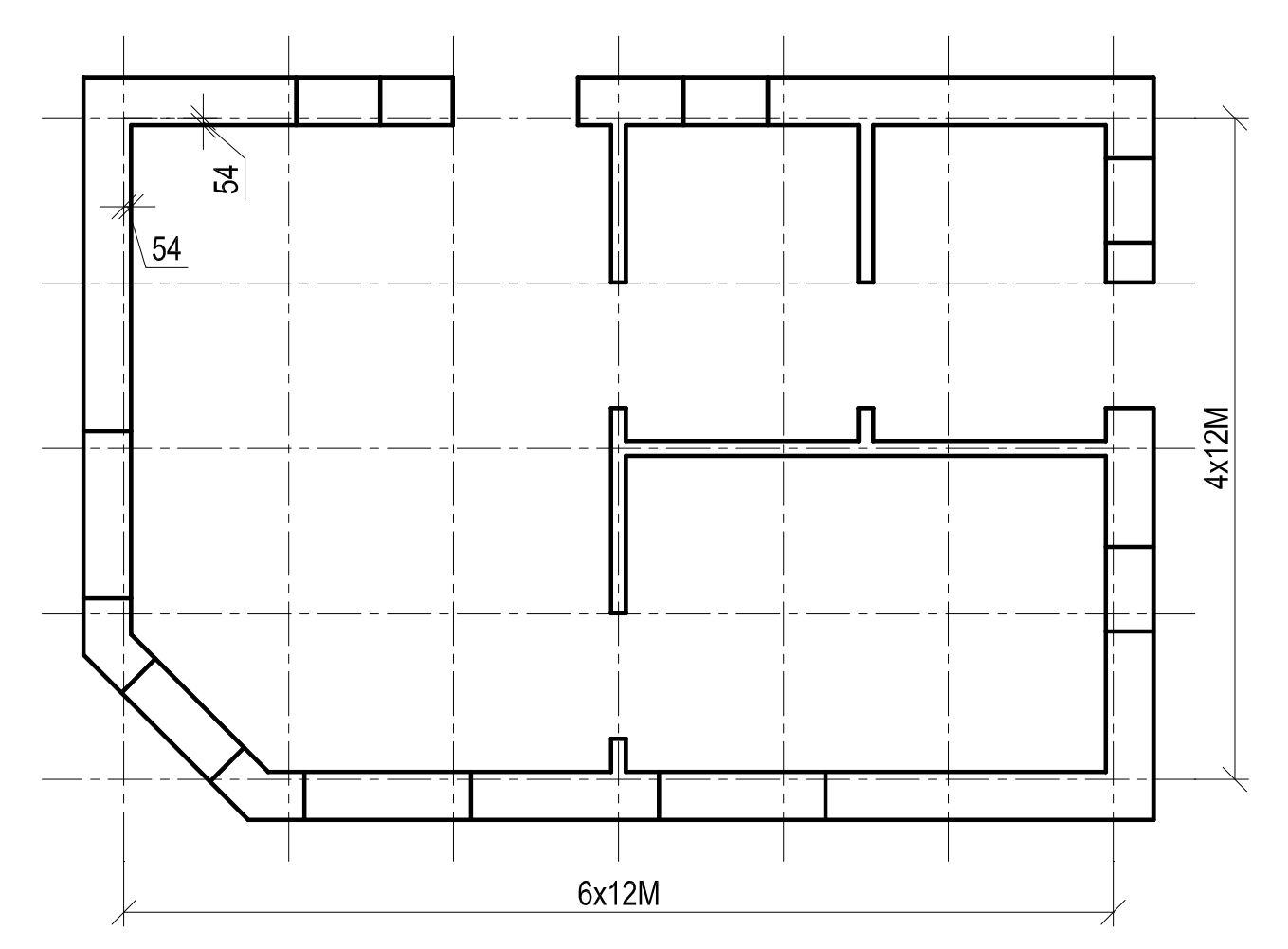

#### Side 37 Grundlægende AutoCAD 2000

#### Scale - Skaler

| Forklaring:   | Forstørrer/formindsker udvalgte objekter.                                                                                                    |
|---------------|----------------------------------------------------------------------------------------------------|
| Kommando:     | Tastatur: SCALE<br>Menu: Modify/Scale<br>Værktøjslinie: Modify/Scale                                                                                                    |
|               | <ul> <li>Command: SCALE,J</li> <li>Select objects: Udvalg objekter,J</li> <li>Specify base point: Angiv basispunkt</li> <li>Specify scale factor or [Reference]: Angiv skaleringsfaktor</li> </ul> |
| Valgmulighed: | <b>Reference</b> – Normalt angives skaleringsfaktoren i forhold til størrelsen 1, men du kan via denne valgmulighed angive en anden referencestørrelse.                                            |

#### Stretch - Stræk

Forklaring: Strækker udvalgte obje kter efter angivne punkter.  $\Box$ Tastatur: STRETCH Kommando: Menu: Modify/Stretch Værktøjslinie: Modify/Stretch Command: STRETCH→ • Select objects to stretch by crossing-window or crossing-polygon... • Select objects: Udvalg objektpunkter med crossing • Specify base point or displacement: Angiv basispunkt eller forskydning • • Specify second point of displacement: Angiv andet punkt for forskydningen Hvis et rektangel med højden 100 mm skal strækkes til højden 150 mm, gøres dette 2 Eksempel: således: Command: STRETCH→ • Select objects to stretch by crossing-window or crossing-polygon... • Select objects: Rektanglet vælges som vist her til højre J • Specify base point or displacement: 0,50 J •

• Specify second point of displacement: 4

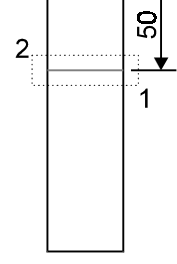

# Kapitel 3 Målsætninger

Forklaring: Målsætningsobjekter i AutoCAD skal opfattes som selvstændige objekter, der bl.a. kan o prettes udfra eksisterende tegningsobjekter. Ændres et tegningsobjekt, ændres den tilsvarende målsætning ikke automatisk.

#### Dimscale - Målsætning/Målforhold

Forklaring: Inden du påfører din tegning målsætning, bør du indstille målsætningen efter det målforh old tegningen engang skal udskrives i. Ellers vil målsætningsteksten typisk blive utrolig lille. Til dette skal du anvende følgende kommando:

Kommando: Tastatur: DIMSCALE

- Command: **DIMSCALE**
- Enter new value for DIMSCALE <1.0000>: *Indtast målforhold*

Minihuset Minihuset skal engang udskrives i målforholdet 1:50, derfor skal du nu sætte **DIMSCALE** til 50.

#### Linear Dimension - Lineær målsætning

| Forklaring:     | Lineart mal (vandret eller lodret) mellem to punkter.                                                                                                    | <b> ←→ </b>                      |
|-----------------|----------------------------------------------------------------------------------------------------|----------------------------------|
| Kommando:       | Tastatur: <b>DIMLINEAR</b><br>Menu: <b>Dimension/Linear</b><br>Værktøjslinie: <b>Dimension/Linear Dimension</b>                                                                                                    |                                  |
|                 | <ul> <li>Command: DIMLINEAR,J</li> <li>Specify first extension line origin or <select object="">: <i>Angiv start-punkt</i></select></li> <li>Specify second extension line origin: <i>Angiv slutpunkt</i></li> <li>Specify dimension line location or [Mtext/Text/Angle/Horizon-tal/Vertical/Rotated]: <i>Placer mållinie</i></li> </ul> | Startpunkt Slutpunkt<br>Mållinie |
| Valgmuligheder: | Når maskinen melder: <b>Specify first extension line origin or <select< b=""><br/><b>object&gt;:</b> kan du trykke på <b>Return</b> og derefter udvælge et eksisterende<br/>objekt. AutoCAD finder derefter selv start- og slutpunkterne.</select<></b>                                                                                  |                                  |
|                 | <ul> <li>Mtext – Måltekst på flere linier (så også kommandoen MTEXT).</li> <li>Text – Du kan angive en måltekst (se også senere).</li> <li>Angle – Roteret måltekst.</li> <li>Horizontal – Kun vandret målangivelse.</li> <li>Vertical – Kun lodret målangivelse.</li> </ul>                                                             | Roteret mattekst                 |
|                 | Rotated – Roteret mållinie.                                                                                                    | Roieiermällinie                  |

#### Aligned Dimension - Skrå målsætning

| Forklaring:     | Lineært mål (skråt) mellem to punkter.                                                                                                    | 1         |
|-----------------|----------------------------------------------------------------------------------------------------|-----------|
| Kommando:       | Tastatur: <b>DIMALIGNED</b><br>Menu: <b>Dimension/Aligned</b><br>Værktøjslinie: <b>Dimension/Aligned Dimension</b>                                                                                                    | l         |
| Valgmuligheder: | <ul> <li>Command: DIMALIGNED.J</li> <li>Specify first extension line origin or <select object="">: Angiv startpunkt</select></li> <li>Specify second extension line origin: Angiv slutpunkt</li> <li>Specify dimension line location or</li> <li>[Mtext/Text/Angle/Horizontal/Vertical/Rotated]: Placer mållinie</li> <li>Når maskinen melder: Specify first extension line origin or <select object="">: kan du trykke p<br/>Return og derefter udvælge et eksisterende objekt. AutoCAD finder derefter selv start - og slupunkterne.</select></li> <li>Mtext - Måltekst på flere linier (så også kommandoen MTEXT).<br/>Text – Du kan angive en måltekst (se senere).<br/>Angle – Roteret måltekst.</li> </ul> | oå<br>tt- |

#### Ordinate Dimension - Koordinat målsætning

| Forklaring:     | Koordinatmål for punkter (X eller Y koordinater).                                                                                                    | ¥           |
|-----------------|----------------------------------------------------------------------------------------------------|-------------|
| Kommando:       | Tastatur: <b>DIMORDINATE</b><br>Menu: <b>Dimension/Ordinat</b><br>Værktøjslinie: <b>Dimension/Ordinate Dimension</b>                                                                                               |             |
|                 | <ul> <li>Command: DIMORDINATE↓</li> <li>Specify feature location: Angiv målpunkt</li> <li>Specify leader endpoint or [Xdatum/Ydatum/Mtext/Text/Angle]: Angiv punkt for henvis-<br/>ningstekst</li> </ul>           |             |
| Valgmuligheder: | Xdatum – Tvungen X-koordinatmål.<br>Ydatum – Tvungen Y-koordinatmål.<br>Mtext - Måltekst på flere linier (så også kommandoen MTEXT).<br>Text – Du kan angive en måltekst (se senere).<br>Angle - Roteret måltekst. |             |
|                 | Y-koordinat (automatis                                                                                                    | <u>sk</u> ) |

Ysteuoting teupoo Y-koordinat (tvungen) 2 1: Målpunkt 2: Punkt for henvisningstekst er tvungne koordinatmål styres X eller V koordinatmålet a fter heldningen med

#### Bemærkninger:

Hvis du ikke vælger tvungne koordinatmål, styres X eller Y koordinatmålet e fter hældningen me llem målpunkt og punkt for henvisningstekst.

#### Radius Dimension - Radius målsætning

#### Diameter Dimension – Diameter målsætning

| Forklaring:     | Radius/diametermål for en cirkel eller cirkelbue.                                                                                                    | 3 |
|-----------------|----------------------------------------------------------------------------------------------------|---|
| Kommando:       | Tastatur: DIMRADIUS eller DIMDIAMETER<br>Menu: Dimension/Radius eller Dimension/Diameter<br>Værktøjslinie: Dimension/Radius Dimension eller Dimension/Diameter<br>Dimension                                                    |   |
|                 | <ul> <li>Command: DIMRADIUS, eller DIMDIAMETER,</li> <li>Select arc or circle: Udvadg bue eller cirkel</li> <li>Dimension text = 40</li> <li>Specify dimension line location or [Mtext/Text/Angle]: Placer mållinie</li> </ul> |   |
| Valgmuligheder: | Mtext - Måltekst på flere linier (så også kommandoen MTEXT).<br>Text – Du kan angive en måltekst (se senere).<br>Angle – Roteret måltekst.                                                                                     |   |

#### Angular Dimension - Vinkel målsætning

| Forklaring:         | Vinkelmål for en cirkel, bue ellem mellem to ikke parallelle linier.                                               | 4                                                     |
|---------------------|----------------------------------------------------------------------------------------------------|-------------------------------------------------------|
| Kommando:           | Tastatur: <b>DIMANGULAR</b><br>Menu: <b>Dimension/Angular</b><br>Værktøjslinie: <b>Dimension/Angular Dimension</b> | _                                                     |
|                     | • Command: <b>DIMANGULAR</b> , J                                                                                   |                                                       |
|                     | • Select arc, circle, line, or <specify vertex="">: <i>Udvadg bue, cirkel, linie eller RET</i></specify>           | <i>TURN</i><br>Bue                                    |
| BUE – Hvis du       | udvælger en bue spørger maskinen:                                                                                  | $\Lambda_1$ $\Lambda_2$                               |
|                     | • Specify dimension arc line location or [Mtext/Text/Angle]: <i>Placer mållinie</i>                                |                                                       |
| CIRKEL – Hvis       | s du udvælger en cirkel spørger ma skinen:                                                                         | -                                                     |
|                     | • Specify second angle endpoint: Angiv vinklens endepunkt                                                          | Cirkel                                                |
|                     | • Specify dimension arc line location or [Mtext/Text/Angle]: <i>Placer mållinie</i>                                | $\begin{pmatrix} 1 \\ 2 \end{pmatrix}_{\overline{2}}$ |
| LINIE – Hvis di     | u udvælger en linie spørger maskinen:                                                                              |                                                       |
|                     | • Select second line: Udvælg anden linie                                                                           | 3                                                     |
|                     | • Specify dimension arc line location or [Mtext/Text/Angle]: <i>Placer mållinie</i>                                | Linie                                                 |
| <b>RETURN</b> – Try | kker du derimod på RETURN spørger maskinen:                                                                        | $1 \times 2$                                          |
|                     | • Specify angle vertex: Angiv vinklens toppunkt                                                                    | 1 A                                                   |
|                     | • Specify first angle endpoint: Angiv vinklens startpunkt                                                          | 3 `                                                   |
|                     | • Specify second angle endpoint: <i>Angiv vinklens slutpunkt</i>                                                   | Return                                                |

Specify dimension arc line location or [Mtext/Text/Angle]: *Placer mållinie*

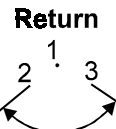

#### Quick Dimension – Hurtig målsætning

| Forklaring:     | Denne kommando er velegnet ved ens målsætning af flere objekter.                                                                                                    | ⊬₩ |
|-----------------|----------------------------------------------------------------------------------------------------|----|
| Kommando:       | <ul> <li>Tastatur: QDIM</li> <li>Menu: Dimension/QDIM</li> <li>Værktøjslinie: Dimension/Quick Dimension</li> <li>Command: QDIM,J</li> <li>Select geometry to dimension: Udvælg objekter J</li> <li>Select geometry to dimension line position, or [Continu-<br/>ous/Staggered/Baseline/Ordinate/Radius/Diameter/datumPoint/Edit] <continuous>: Place<br/>mållinie eller angiv valg</continuous></li> </ul> | er |
| Valgmuligheder: | Continuous – Kædemålsætning.<br>Staggered – Forskudt målsætning.<br>Baseline – Målsætning med fælles basis.<br>Ordinate – Koordinatmålsætning.<br>Radius – Radius målsætning.<br>Diameter – Diametermålsætning.<br>DatumPoint – Angivelse af nyt nulpunkt for koordinatmålsætning.<br>Edit – Rediger målsætningspunkter.                                                                                   |    |

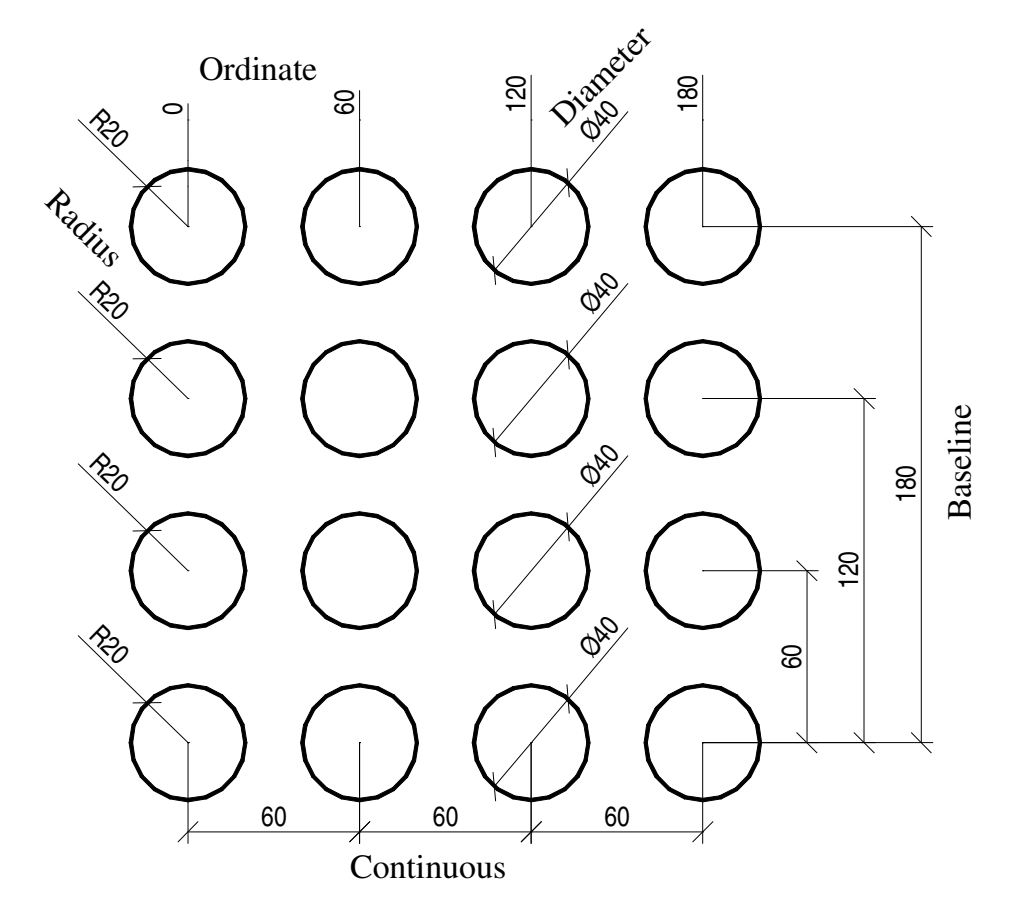

#### Baseline Dimension - Målsætning med fælles basis

Forklaring: Lineære mål med fælles basislinie (måludførende linie). Se figuren he runder.

Kommando: Tastatur: **DIMBASELINE** Menu: **Dimension/Baseline** Værktøjslinie: **Dimension/Baseline Dimension** 

- Command: **DIMBASELINE**
- Specify a second extension line origin or [Undo/Select] <Select>: Angiv slutpunkt eller RE-TURN for at valge
- **RETURN** Trykker du på RETURN spørger maskinen: Select base dimension: *Udvælg b a-sislinie (måludførende linie)*

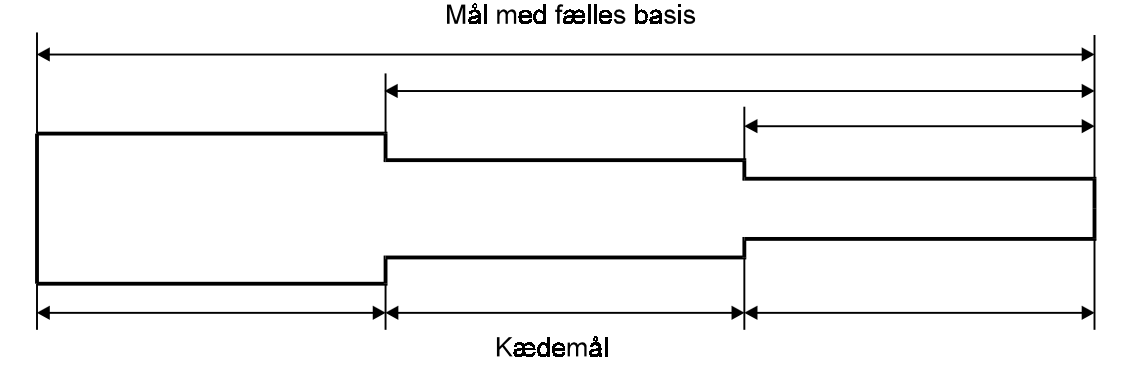

#### Continue Dimension - Kædemålsætning

Forklaring:

Lineære fortsatte mål (kædemål).

 $\left| \cdot \right| \cdot \left| \cdot \right|$ 

Kommando: Tastatur: **DIMCONTINUE** Menu: **Dimension/Continue** Værktøjslinie: **Dimension/Continue Dimension** 

- Command: **DIMCONTINUE**
- Specify a second extension line origin or [Undo/Select] <Select>: Udvælge slutpunkt eller RETURN for at vælge
- **RETURN** Trykker du på RETURN spørger maskinen: Select continued dimension: *Udvælg fortsat mål (måludførende linie)*

| Minihuset | Målsæt nu dit minihus. Resultatet kan du se på side 34. |
|-----------|---------------------------------------------------------|
|-----------|---------------------------------------------------------|

#### Leader - Henvisningsmålsætning

| Forklaring: | Henvisningsmål er en tekst, der med en pil henviser til en tegningsdel.                                                                                                    | × *              |
|-------------|----------------------------------------------------------------------------------------------------|------------------|
| Kommando:   | Tastatur: <b>QLEADER</b><br>Menu: <b>Dimension/Leader</b><br>Værktøjslinie: <b>Dimension/Quick Leader</b>                                                                                                   | 200 mm isolering |
|             | <ul> <li>Command: QLEADER.J</li> <li>Specify first leader point, or [Settings]<settings>: Angiv startpunkt eller Return for muligheder</settings></li> <li>Specify next point: Angiv naste punkt</li> </ul> | •                |

- Specify next point: Angiv næste punkt eller Return
- Specify text width <0>: Angiv teksthøjden (0 følger standardindstillingen)
- Enter first line of annotation text <Mtext>: Indtast tekst
- Enter next line of annotation text: *Indtast næste linie eller Return for stop*

Valgmuligheder: Settings – Du vil få en dialogboks, hvor du kan finindstille henvisningsmålet (gennemgås ikke).

#### **Tolerance - Geometrisk tolerance**

Angivelse af geometriske tolerancer. Forklaring: া Kommando: Tastatur: TOLERANCE Menu: Dimension/Tolerance... 0.05 Værktøjslinie: Dimension/Tolerance Α Command: TOLERANCE Geometric Tolerance ? × Tolerance 2 Tolerance 1 Datum 2-Datum 3-Sym Datum 1 – ⊕ 0.05

Projected Tolerance Zone:

- OK Cancel Help
  - Du kan nu udfylde dialogboksen og klikke på **OK**.
- Enter tolerance location: *Placer tolerancen*

Height:

Datum Identifier:

#### **Center Mark - Centermarkering**

Forklaring: Markerer centrum for buer eller cirkler.

Kommando: Tastatur: **DIMCENTER** Menu: **Dimension/Center Mark** Værktøjslinie: **Dimension/Center Mark** 

- Command: **DIMCENTER**
- Select arc or circle: *Udvælg bue eller cirkel*

Ð

# Grundlæggende redig ering af mål

#### Flyt målsætning stekst

To metoder Der finder to metoder til at flytte målsætningsteksten. Den ene metode er via almindelige Aut o-CAD kommandoer. Den anden er via nogle blå håndtag; også kaldet grips.

#### KOMMANDOMETODEN

| Kommando:       | Tastatur: <b>DIMEDIT</b><br>Værktøjslinie: <b>Dimension/Dimension Edit</b>                                                                                                    | Å   |
|-----------------|----------------------------------------------------------------------------------------------------|-----|
|                 | <ul> <li>Command: DIMTEDIT,J</li> <li>Enter type of dimension editing [Home/New/Rotate/Oblique] <home>: Angiv valg</home></li> <li>Select objects: Udvælg mål,J</li> </ul>                                                                                   |     |
| Valgmuligheder: | Home – Flytter målteksten hjem på sin oprindelige plads.<br>New - Rediger målteksten<br>Rotate – Drejer målteksten i en angivet vinkel.<br>Oblique – Skæv målsætning (mållinier og måludførende linier er ikke vinkelrette på hinanden).                     |     |
| Kommando:       | Tastatur: <b>DIMTEDIT</b><br>Menu: <b>Dimension/Align Text/</b><br>Værktøjslinie: <b>Dimension/Dimension Text Edit</b>                                                                                                    | Å   |
|                 | <ul> <li>Command: DIMTEDIT, J</li> <li>Select Dimension: Udvalg mål, J</li> <li>Specify new location for dimension text or [Left/Right/Center/Home/Angle]: Placer målte eller valg:</li> </ul>                                                               | kst |
| Valgmuligheder: | Left – Venstrestiller målteksten på mållinien.<br>Right – Højrestiller målteksten på mållinien.<br>Center – Centrerer målteksten på mållinien.<br>Home – Flytter målteksten hjem på sin oprindelige plads.<br>Angle – Drejer målteksten i en angivet vinkel. |     |

#### GRIPSMETODEN

| Aktivere         | Hvis du klikker på et mål, uden nogen kommando er aktiveret, vil du få nogle<br>blå håndtag på målet. Du vil finde et blåt håndtag i selve målteksten. Dette<br>håndtag klikker du på. Håndtaget bliver derefter rødt, som fortæller dig at det<br>nu er aktivt. Du kan nu klikke teksten et andet sted hen. | □ I<br>Måttekst         |
|------------------|----------------------------------------------------------------------------------------------------|-------------------------|
| Deaktivere       | For at fjerne de blå håndtag, skal du trykke to gange på ESC.                                                                                                    |                         |
| De andre håndtag | De øvrige håndtag kan du også aktivere og flytte. Derved kan du strække og flytte de øvrige målsætningselementer, såsom måludførende linier og mållinie.                                                                                                    | Må <b>tte</b> kst       |
|                  |                                                                                                    | _ <mark>Måltekst</mark> |

Π

ŧФ

#### Rediger målsætningstekst

| Forklaring: | I forbindelse med målsætningskommandoer, har du mulighed for at angive en tekst. Når du har<br>påført et mål, kan du også bagefter redigere målteksten. For at redigere en måltekst, skal du<br>aktivere følgende kommando: | ĄĮ |
|-------------|----------------------------------------------------------------------------------------------------|----|
| Kommando:   | Tastatur: <b>DDEDIT</b><br>Menu: <b>Modify/ Text</b><br>Værktøislinie: <b>Modify II/Edit Text</b>                                                                                                    |    |

- Command: **DDEDIT**
- Select an annotation object or [Undo]: *Udvælg en måltekst*

| 🛃 Multiline Text     | Editor                                                                                                    | ? ×                 |
|----------------------|----------------------------------------------------------------------------------------------------|---------------------|
| Character Proper     | ties Line Spacing Find/Replace                                                                                                    | ок                  |
| A ISOCP              | ▼ 2.5 ▼ B I U い B ByLayer ▼ Symbol ▼                                                                                                    | Cancel              |
|                      |                                                                                                    | ImportTe <u>x</u> t |
|                      |                                                                                                    | Help                |
| •                    |                                                                                                    |                     |
| Modify character pro | operties. Ln 1 Col 1 AutoCAPS                                                                                                    |                     |
| Forklaring:          | Du kan nu redigere teksten. De to klammer <> symboliserer den dynamiske tekst. Hy<br>have følgende måltekst: <b>ca. 10 mm</b> , skal teksten i dialogboksen være: <b>ca. &lt;&gt; mm</b> | vis du f.eks. vil   |
| Bemærk:              | Du kan også skrive flere linier over mållinien.                                                                                                    |                     |
| Valgmuligheder:      | Character – Formatet af karaktererne (husk at markere den eksisterende tekst!).                                                                                                    |                     |
|                      | - Font - Skrifttype.                                                                                                    |                     |
|                      | 2.5 Font height – Bogstavhøide.                                                                                                    |                     |
|                      | <b>B</b> - Bold – Fed skrift.                                                                                                    |                     |
|                      | - Italic – Kursiy skrift.                                                                                                    |                     |
|                      | Underline – Understreget skrift.                                                                                                    |                     |
|                      | - Undo - Fortryd sidste ændring                                                                                                    |                     |
|                      | - Stack/Unstack – Opstillet brøk Feks vil følgende tekst: 4/5 opstilles                                                                                                    | som: $\frac{4}{7}$  |
|                      |                                                                                                    | 5                   |
|                      | Symbol V - Text Color – Skriftfarve.                                                                                                    |                     |
|                      | <b>Import Text</b> – Du kan importere en tekstfil til målteksten.                                                                                                    |                     |

Fortsættes >>

#### Side 47 Grundlægende AutoCAD 2000

| <b>Properties</b> – | Du kan    | bestemme                                | justeringer. | tekstbredder | o.lign. |
|---------------------|-----------|-----------------------------------------|--------------|--------------|---------|
| - i oper enes       | 2 6 11011 | 000000000000000000000000000000000000000 | Justeringer, |              | omgin   |

| 🛃 Multiline Text Editor                                                    | ? ×                 |
|----------------------------------------------------------------------------|---------------------|
| Character Properties Line Spacing Find/Replace                             | OK                  |
| Style Standard Justification X Middle Center MC Vidth (no wrap) Rotation C | Cancel              |
|                                                                            | ImportTe <u>x</u> t |
| · · ·                                                                      | Help                |
|                                                                            |                     |
| Modify object properties. Ln 1 Col 1 AutoCAPS                              |                     |

Style – Teksttype. Justification – Tekstjustering. Width – Tekstbredde. Rotation – Tekstretning.

Line Spacing – Du kan bestemme linieafstanden for tekst, der fylder flere linier.

| 🚜 Multiline Text Editor                                   | ? ×                 |
|-----------------------------------------------------------|---------------------|
| Character Properties Line Spacing Find/Replace            | OK                  |
| Line spacing At Least 💌 Single (1.0x) 💌                   | Cancel              |
| <>                                                        | ImportTe <u>x</u> t |
|                                                           | Help                |
|                                                           |                     |
| Find and replace text in this object. Ln 1 Col 1 AutoCAPS |                     |

#### Find/Replace – Søg og erstat tekst.

| 🏰 Multiline Text Editor                        |                               | ? ×                 |
|------------------------------------------------|-------------------------------|---------------------|
| Character Properties Line Spacing Find/Replace |                               | OK                  |
| Eind  Beplace with                             | ▼ 🔓 🗖 Match Case 🗖 Whole Word | Cancel              |
|                                                |                               | ImportTe <u>x</u> t |
|                                                |                               | Help                |
| T                                              |                               |                     |
| Find and replace text in this object.          | Ln 1 Col 1 AutoCAPS           |                     |
| <b>Find</b> – Søgetekst.                       | <b>M</b> - Start søgningen.   |                     |
| <b>Replace with</b> – Erstatningstekst.        | - Start erstatningen.         |                     |
| Match Case – Forskel på store og               | små bogstaver.                |                     |

Whole Word – Kun hele ord.

#### Hatch - Skravering

#### Indlæg skravering

Fire faser

Kommando:

Når du skal skravere bør du gennemføre følgende fire faser:

Fase 1 - Vælge skraveringstype og skraveringsegenskaber.

Fase 2 – Udpege områder, der skal skraveres.

Fase 3 – Prøvese skraveringen inden den indlægges på te gningen.

Fase 4 – Indlægge skraveringen.

Når du har gennemført de tre første faser, kan du løbende springe mellem faserne 1, 2 og 3.

፼

#### Tastatur: **BHATCH** Menu: **Draw/Hatch...** Værktøjslinie: **Draw/Hatch**

• Command: **BHATCH** 

| 🛃 Boundary Hatch        | ? ×                                                          |
|-------------------------|--------------------------------------------------------------|
| Quick Advanced          |                                                              |
| Type: User defined      | Pic <u>k</u> Points                                          |
| Pattern: ANGLE          | Select Objects                                               |
| Swatch:                 | <u>H</u> emove Islands                                       |
| Custom paţterm:         | Q ⊻iew Selections                                            |
| Scale: 1                |                                                              |
| Relative to paper space |                                                              |
| Spa <u>c</u> ing: 100   | ☐ <u>D</u> ouble                                             |
| ISO pen width:          | Composition<br><u>A</u> ssociative<br><u>N</u> onassociative |
| Previe <u>w</u> OK      | Cancel <u>H</u> elp                                          |

#### Fase 1

**Type** = Skraveringstype.

**Predefined** = Indbyggede mønstre, som kan vælges via knappen: **Pattern...** eller **Swatch**. **User-defined** = Brugerdefinerede (anbefales). **Custom** = Bruger designede (gennemgås ikke).

Custom Pattern: Brugermønstre (gennemgås ikke). Angle: - Skraveringshældning. Scale: - Skraveringsfaktor (ved indbyggede). Spacing: - Skraveringstæthed (ved brugerdefinerede). ISO Pen Width: - Gennemgås ikke. Double – Krydsskravering (kun bruger definerede).

#### Side 50 Grundlægende AutoCAD 2000

| Fase 2 | <ul> <li>Pick Points &lt; - Udpeg skraveringsområde (anbefales).</li> <li>Når du klikker på denne knap svarer maskinen:</li> <li>Select internal point: Udpeg punkt i lukket område</li> <li>Hvis maskinen derefter svarer: 'Valid hatch boundary not fo und', bør du se efter om or er lukket eller prøve at klikke et andet sted i området. Svarer maskinen derimod: 'Boun duplicates an existing boundary', Har du allerede udpeget området. Tryk på Return nå udpeget området.</li> </ul> | nrådet<br>dary<br>r du har |
|--------|----------------------------------------------------------------------------------------------------|----------------------------|
|        | <ul> <li>Select objects &lt; - Udvælg lukkede objekter (cirkler, rektangler, pol ygoner o.lign.).</li> <li>Når du klikker på denne knap svarer maskinen:</li> <li>Select objects: Udvælg lukkede objekter</li> <li>Tryk på Return når du har udvalgt de lukkede objekter.</li> </ul>                                                                                                    | <b>R</b>                   |
|        | <b>Remove Islands &lt;</b> - Fjern indesluttede begrænsninger (øer).<br>Når du klikker på denne knap svarer maskinen:<br>Select island to remove: <i>Udvælg lukkede objekter</i><br>Tryk på <b>Return</b> når du har udvalgt øerne.                                                                                                    | ×                          |
|        | <b>View Selections &lt;</b> - Efterse de udpegede/udvalgte områder.                                                                                                    | Q.                         |
| Fase 3 | <b>Preview</b> - Prøvese skraveringen.<br>Når du klikker på denne knap, vises skraveringen.                                                                                                    |                            |
|        | Inherit Properties – Indhent eksisterende skraveringsdata.<br>Når du klikker på denne knap svarer maskinen:<br>Select associative hatch object: Udvælg skravering                                                                                                    | đ                          |
| Fase 4 | Ok – Indlægger skraveringen og afslutter kommandoen.                                                                                                    |                            |

88

#### Edit Hatch - Rediger skravering

Forklaring: Redigerer skraveringer.

Kommando: Tastatur: HATCHEDIT Menu: Modify/ Hatch... Værktøjslinie: Modify II/Edit Hatch

- Command: **HATCHEDIT**
- Select associative hatch object: *Udvadg skra vering*
- Samme dialogboks som på forrige side fremkommer.

![](_page_49_Figure_8.jpeg)

#### Tekst kommandoer

Forklaring: Du kan normalt aktivere de forskellige tekstkommandoer, men ønsker du tit at anvende en bestemt skrifttype, bør denne først indlæses i en teksttype

#### Indlæs skriftt ype

Forklaring:

Jbe

Indlæser en skrifttype under en teksttype.

Kommando:

Tastatur: STYLE Menu: Format/Text Style...

• Command: STYLE

| 🛃 Text Style          |                              | ? ×                         |
|-----------------------|------------------------------|-----------------------------|
| Style Name            |                              |                             |
| STANDARD              | ▼ <u>N</u> ew <u>F</u> ename | <u>D</u> elete <u>Close</u> |
| - Font                |                              | <u>H</u> elp                |
| Eont Name:            | Font Style:                  | Heigh <u>t</u> :            |
| A isocp.shx           |                              | 0.00                        |
| 🔲 Use Big Font        |                              |                             |
| Effects               |                              | Preview                     |
| 🔽 Upsid <u>e</u> down | Width Factor: 1.00           |                             |
| Bac <u>k</u> wards    | Oblique Angle: 0.00          | AaBbCcD                     |
| ☐ ⊻ertical            |                              | AaBbCcD <u>Preview</u>      |

**Style Name** – Navn for teksttype.

New – Ny teksttype. Rename – Omdøb teksttype. Delete – Slet teksttype.

Font – Skrifttype.

Font Name: - Skrifttypenavn (isocp.shx er Dansk Standard).
Font Style: - Typografi.
Height: - Skriftstørrelse (lad dette blot være 0.00).

Effects – Effekter.

Upside down – Tekst på hovedet. Backwards – tsket snælgaB Vertical – Lodret stillet tekst. Width Factor: - Bredde faktor. Oblique Angle – Tekst på skrå (kursiveret).

Apply – Indlæg teks ttype i tegningen Close – Luk dialogboksen

Preview – Prøvebillede af tekst.

#### **Multiline Text - Skriv bloktekst**

Forklaring: Skriver tekst i en ramme.

Kommando: Tastatur: MTEXT Menu: Draw/Text/Multiline Text... Værktøjslinie: Draw/Multiline Text

- Command: MTEXT
- Current text style: "STANDARD" Text height: 2.5
- Specify first corner: Angiv første hjørnepunkt
- Specify opposite corner or [Height/Justify/Line spacing/Rotation/Style/Width]: Angiv modsatte hjørnepunkt
- Dialogboksen finder du på side 46.

#### Single Line Text - Skriv tekst på kun én linie

Forklaring:

Skriver tekst på kun én linie.

Kommando:

Forklaring:

Skriver tekst på kun en nine.

Tastatur: DTEXT Menu: Draw/Text/Single Line Text

- Command: **DTEXT**
- Current text style: "STANDARD" Text height: 250
- Specify start point of text or [Justify/Style]: Angiv indsætningspunkt for tekst
- Specify height <250.00>: Angiv bogstavhøjde
- Specify rotation angle of text <0.00>: Angiv vinklen for tekstretningen
- Enter text: *Indtast tekst*
- Enter text: Indtast mere tekst eller tryk på Return for at afslutte kommandoen.

#### Justify - Tekstjustering

Du vil opdage ved de to ovennævnte kommandoer, optræder valg muligheden Justify. Med denne valgmulighed, vil du kunne bestemme indsætnings punktets placering i forhold til teksten (se teksten her til højre).

| Alig       | gn.               | =it.                    |
|------------|-------------------|-------------------------|
| Center     | Middle            | Right                   |
| •TopLeft   | TopCenter         | TopRight                |
| MiddleLeft | Middle Center     | MiddleRigh <del>t</del> |
| ButtomLeft | ButtomCenter<br>• | ButtomRight             |

#### Edit Text - Rediger tekst

Forklaring: Når du skal redigere en tekst du har indlagt på din tegning skal du anvende kommandoen **DDE-DIT**, som du finder på side 46.

# Objekthåndtag

Forklaring: Med objekthåndtag (grips) kan du forudvælge objekter. Du kan også redigere objekter direkte uden brug af kommandoer!

#### Aktivere objekthåndtag

Aktivere: Du aktiverer objekthåndtagene (de blå) ved blot at udvælge objekter, dog uden først at aktivere en kommando.

#### Deaktivere objekthåndtag

Deaktivere: Du deaktiverer objekthåndtagene ved blot at trykke på ESC. Husk altid at deaktivere objekthåndtagene, når du ikke mere vil bruge dem!

#### Aktivere redigeringshåndtag

Aktivere: Du aktiverer et redigeringshåndtag (rød) ved blot at klikke på et blåt håndtag.

#### Deaktivere redigeringshåndtag

Deaktivere: Du deaktiverer redigeringshåndtaget ved blot at trykke på **ESC**.

#### Væge redigeringstype

| Forklaring:     | Når du har aktiveret et redigeringshåndtag, kan du i kommandolinien se følgende:                                                                                                    |  |
|-----------------|----------------------------------------------------------------------------------------------------|--|
| Stræk           | ** STRETCH **<br>Specify stretch point or [Base point/Copy/Undo/eXit]:                                                                                                    |  |
|                 | Hvis du trykker gentagne gange på <b>Return</b> , vil du kunne skifte mellem følgende forskellige redigeringstyper:                                                                                                    |  |
| Flyt            | ** MOVE **<br>Specify move point or [Base point/Copy/Undo/eXit]:                                                                                                    |  |
| Roter           | ** ROTATE **<br>Specify rotation angle or [Base point/Copy/Undo/Reference/eXit]:                                                                                                    |  |
| Skaler          | ** SCALE **<br>Specify scale factor or [Base point/Copy/Undo/Reference/eXit]:                                                                                                    |  |
| Spejl           | ** MIRROR **<br>Specify second point or [Base point/Copy/Undo/eXit]:                                                                                                    |  |
| Valgmuligheder: | <ul> <li>Specify stretch point – Flyt punkt (redigeringshåndtag).</li> <li>Specify move point – Flyt udvalgte objekter.</li> <li>Specify rotation angle – Rotationsvinkel for udvalgte objekter.</li> <li>Specify scale factor – Skaleringsfaktor for udvalgte objekter.</li> <li>Specify second point – Andet punkt for spejling af udvalgte objekter.</li> </ul> |  |
|                 | <ul> <li>Base point – Angivelse af nyt basispunkt.</li> <li>Copy – Kopier udvalgte objekter.</li> <li>Undo – Fortryd seneste redigering.</li> <li>eXit – Deaktiver redigeringshåndtag.</li> <li>Reference – Angivelse af ny reference vinkel/størrelse.</li> </ul>                                                                                                 |  |

Side 54 Grundlægende AutoCAD 2000

Minihuset Opret et nyt lag, som hedder **050**. Laget skal have farven cyan og linebredden skal du sætte til 0,50 mm. På dette lag skriver du teksten, som du kan se herunder i resultatet. Bogstavhøjden skal være 250 mm høj.

![](_page_53_Figure_2.jpeg)

# Kapitel 4 Klargøring af tegning til udplot

Forklaring:

Inden du udplotter en tegning, er der visse ting du bør tage højde for. Ja rent faktisk inden du tegner. For at undgå de største problemer, er det en god ide, at gennemgå en bestemt kommandorækkefølge ved start af en ny tegning. Dermed vil du bedre kunne kontrollere om tegningen holder sig inde på papiret, samt diverse størrelser passer, såsom skrifthøjder, linieskaleringer, skraveringstæthed o.lign.

#### Papirstørrelsen

Udskrivningsareal Du bør altid vurdere den endelige størrelse på papiret af hensyn til målforholdet. Dette gøres blot ved, at du noterer dig papirstørrelsen. Du skal være opmærksom på, at det er få printe r/plottere, der kan tegne helt ud til kanten af papiret. Der vil altid være en gribekant på 1-2 cm, så rent faktisk er det udskrivningsarealet du skal notere dig!

#### Målforholdet

Altid 1:1 Når du tegner i AutoCAD er det altid i målforholdet 1:1. Det er først når du skal udplotte tegningen, at målforholdet reelt kommer ind i billedet. Dog er det en god ide hele tiden, at have målforholdet i baghovedet når du tegner. For når du skal vælge bogstavhøjder, skraveringstæthed o.lign. kommer du ikke helt uden om målforholdet.

Vurderes Målforholdet vurderer du ud fra, hvor stor du regner med din tegning skal være, samt udskri vningsarealet, der er bestemmende for målforholdet.

#### Tegningsgrænser

Forklaring: Du kan med denne kommando indstille størrelsen for tegningsgrænser rne. Tegningsgrænserne kan du bruge til at 'holde dig inde på papiret''. Du tegner jo altid i målforholdet 1:1, så når du indstiller tegningsgrænserne, skal du forestille dig, at du ''strækker'' papiret ud under din tegning.
Kommando: Tastatur: LIMITS Menu: Format/Drawing Limits

Command: LIMITS.J
ON/OFF/<Lower left corner> <0.00,0.00>: Angiv nederste venstre hjørne
Upper right corner <420.00,297.00>: Angiv øverste højre hjørne

Valgmuligheder: ON – Aktiverer grænsecheck. Hver gang du tegner uden for tegningsgrænserne vil maskinen svare: \*\*Outside limits. Du kan derved kun tegne indenfor tegningsgrænserne.

**OFF** – Deaktiverer grænsecheck.

#### Grid og snap

Vurderes

For at du kan se nettet (grid), bør du indstille maskestørrelsen (grid afstanden). Til hvilken værdi du vil indstille afstanden til, er op til hvad du vil bruge nettet til. Så dette skal vurderes. Du skal anvende kommandoen **GRID** til maskestørrelsen og kommandoen **SNAP** til afstanden for snap.

#### Målsætningsskalering

Forklaring:

Den grafiske størrelse af målsætningen er fastsat på papiret. F.eks. skal målteksten være 3½ mm høj. Men da du tegner i målforholdet 1:1, skal målsætningen som ved tegningsgrænserne "stræ kkes" ud på tegningen.

- Command: DIMSCALE
- New value for DIMSCALE <1.00>: *Indtast faktor*

#### Den generelle linietypeskalering

Forklaring: Tætheden af linietyperne er ligesom ved målsætningen fastsat på papiret, derfor skal denne faktor "strækkes" ud over papiret. Du skal anvende LTSCALE kommandoen til dette.

#### Zoom ud

Forklaring: Til sidst skal du blot vælge ZOOM, JALL, for at se hele tegningsarealet.

#### **Oversigt/eksempel**

Herunder ser du en oversigt over den netop gennemgåede kommandorækk efølge.

| Forklaring            | Generel oversigt          | Eksempel                 |
|-----------------------|---------------------------|--------------------------|
| Udskrivningsareal     | X·Y                       | 400·270 mm               |
| Målforhold            | 1:mlf                     | 1:20                     |
| Tegningsgrænser       | لـLIMITS،0,0،اmlf·X,mlf·Y | لـLIMITS,0,0,0,8000,5400 |
| Grid                  | GRID₊Jvurderes₊J          | GRID↓1000↓               |
| Snap                  | SNAP↓vurderes↓            | SNAP,100,                |
| Målsætningsskal ering | DIMSCALE↓mlf↓             | DIMSCALE, 20,            |
| Linietypeskalering    | LTSCALE                   | LTSCALE-120-1            |
| Zoom ud               | Z+A+                      | Z-JA-J                   |

Et godt tip! Det kan synes at være voldsomt hver gang du skal til at starte på en ny tegning, at skulle genne mløbe ovenstående kommandorækkefølge. Men når du én gang har gennemløbet den, så gem den nye tomme tegning (prototypetegning) under et navn, som hentyder til papirstørrelsen og målforholdet. F.eks. kunne en tegning på et A3 i målforhold 1:20 kunne gemmes under navnet: **A3-1-20**. Når du så skal starte en ny tegning med samme papirstørrelse og målforhold, skal du blot åbne prototypetegningen, gemme den nye tegning under et andet navn. Alle indstillingerne er dermed lavet! Angående prototypetegninger, se "Videregående AutoCAD 2000").

# Udplotning

Forklaring:

Kommando:

Udplotter din tegning på plotter/printer.

Tastatur: **PLOT** Menu: **File/Plot...** Værktøjslinie: **Standard Toolbar/Plot** 

- Command: **PLOT**
- Du får følgende dialogboks:

| ayout name          |                               | Pa             | ge set <u>u</u> p name |                         |
|---------------------|-------------------------------|----------------|------------------------|-------------------------|
| Model               | ☑ Sa <u>v</u> e changes to la | ayout          | Select page setup      | to apply> 💌 Add         |
| Plot Device Plot Se | ttings                        |                |                        |                         |
| Paper size and pa   | per units                     |                |                        | Drawing orientation     |
| Plot device:        | 🎲 Canon BJC-620               |                |                        | C Portrait              |
| Paper size:         | A4 210 x 297 mm               |                | •                      | 🖸 Landscape             |
| Printable area:     | 280.56 x 201.54 mm            | C inches       | • mm                   | Plot upside-down        |
| Plot area           |                               | Plot scale     |                        |                         |
| C Li <u>m</u> its   |                               | <u>S</u> cale: | 1:50                   | <b>v</b>                |
| Extents             |                               | Custom:        | 1 mm                   | = 50 drawing units      |
|                     |                               | 🗖 Scale linev  | reights                |                         |
| O <u>D</u> isplay   |                               | - Plot offset  |                        | - Plot options          |
| C View              |                               | Center the     | plot                   | Plot object lineweights |
|                     |                               | X: 42.06       |                        | Plot with plot styles   |
| C Window            | Wind <u>o</u> w <             | × 100.04       |                        | Plot paperspace last    |
|                     |                               | 1. [23.34      | mm                     | I Hide objects          |
|                     |                               |                |                        |                         |

Vi skal ikke komme ind på alle indstillingerne, da dette vil være alt for voldsomt på nuværende tidspunkt.

| Papirstørrelse      | Alt afhængig af hvilken plotter/printer du kan anvende, kan du ved <b>Paper size</b> vælge papirstørre l-<br>se.                                                                                                    |
|---------------------|----------------------------------------------------------------------------------------------------|
| Papirretning        | Papirretning (tegningens orientering på papiret) kan du bestemme ved Drawing orientation.                                                                                                    |
| Hvad skal udplottes | ? Du kan ved <b>Plot area</b> bestemme, hvad af din tegning, der skal udplottet. Det anbefales at vælge <b>Extents</b> , som betyder at du får alt af din tegning til udplot. Extents betyder udstrækning på dansk. |
| Målforhold          | Målforholdet vælger du ved Plot scale.                                                                                                    |
| Centreret           | Hvis du vil have din tegning til at ligge midt på papiret, skal du klikke ved Center the plot.                                                                                                    |
| Liniebredder        | <b>Plot object linieweights</b> udskriver din tegning med de anvendte liniebredder, som du har anvendt i din tegning (fjern først 'fluebenet'' ved <b>Plot with plot styles</b> .                                   |
| Prøvese udplottet   | Du kan med Full Preview få et "prøveb illede" af din tegning som den ville se ud på papir.                                                                                                    |
| Plot                | Når du er tilfreds med "prøvebilledet" klikker du blot på <b>OK</b> og din tegning udplottes.                                                                                                    |
| Minihuset           | Udplot nu minihuset på et A4 ark i målforholdet 1:50 (se dialogboksen herover).                                                                                                    |

© 1999 – Carlssons Kursus Center - Tlf.: 65 91 33 65 – www.carlssons.dk

# Genvejstaster i AutoCAD 2000

| Genvejs- | Anden | Beskrivelse                                                                         | Standard-   | Kommando       |
|----------|-------|-------------------------------------------------------------------------------------|-------------|----------------|
| tast     | tast  |                                                                                     | indstilling | eller variabel |
| Ctrl + A |       | Mulighed for gruppevalg til/fra                                                     | Til         | PICKSTYLE      |
| Ctrl + B | F9    | Snap til/fra                                                                        | Fra         | SNAP           |
| Ctrl + C |       | *                                                                                   |             | COPYCLIP       |
| Ctrl + D | F6    | Koordinatvisning til/fra                                                            | Til         | COORDS         |
| Ctrl + E | F5    | Skift mellem isometriske planer                                                     | Venstre     | ISOPLANE       |
| Ctrl + F | F3    | Permanente objektsnap til/fra; Viser dialogboks for permanente objektsnap           | Fra         | OSNAP          |
| Ctrl + G | F7    | Grid til/fra                                                                        | Fra         | GRID           |
| Ctrl + J | ENTER | Gentager sidst anvendte kommandoer                                                  |             |                |
| Ctrl + K |       | Aktiverer HYPERLINK kommadoen, så du kan indsætte hype r-<br>links i dine tegninger |             | HYPERLINK      |
| Ctrl + I | F8    | Ortho Til/Fra                                                                       | Fra         | ORTHO          |
| Ctrl + N | 10    | Starter en ny tegning                                                               | 11a         | NFW            |
| Ctrl + 0 |       | Åbner en tegning                                                                    |             | OPEN           |
| Ctrl + P |       | Viser dialogboks for udskrivning                                                    |             | PLOT           |
| Ctrl + Q |       | Gemmer indholdet af tekstvinduet i en log fil indtil du afslutter                   |             | LOGFILEON      |
|          |       | AutoCAD eller anvender LOGFILEOFF                                                   |             |                |
| Ctrl + R |       | Skifter mellem viewportene                                                          |             |                |
| Ctrl + S |       | Gemmer din tegning                                                                  |             | QSAVE          |
| Ctrl + T | F4    | Tablet til/fra                                                                      | Off         |                |
| Ctrl + V |       | Indsætter indholdet fra udklipsholderen i din tegning                               |             | PASTECLIP      |
| Ctrl + X |       | Flytter valgte objekter til udklipsholder                                           |             | CUTCLIP        |
| Ctrl + Y |       | Gendanner kommandoen du fortrød med UNDO                                            |             | REDO           |
| Ctrl + Z |       | Fortryder sidst anvendte kommando                                                   |             | UNDO           |
| Ctrl + Å | ESC   | Annullerer igangværende komm ando                                                   |             |                |
|          | F1    | Starter AutoCAD hjælpen                                                             |             | HELP           |
|          | F2    | Skifter mellem tekst vindue og tegneareal                                           |             | GRAPHSCR,      |
| L        |       |                                                                                     |             | TEXTSCR        |
|          | F10   | Polær sporing til/fra                                                               |             | AUTOSNAP       |
|          | F11   | Objektsnap sporing til/fra                                                          |             | AUTOSNAP       |

#### Appendix B GRUNDLÆGENDE AUTOCAD 2000

fi g -g -h he hi im -im iad iat icl imp ddinsert, i -i inf in io

ddlmodes, la

lt, ltype, ddltype -lt, -ltype li, ls lts

lw, lineweight

ddgrips, gr, op, pr ddosnap, os -os p -p pa pa pe pl print po pol pol pre ch, ddchprop, ddmodify, mo, props

ma me ml ml ms t, mt -t mv o

-la lo lead len l

# Forkortede kommandoer i AutoCAD 2000

| JDIRUCHJAGJDFACE3fJDRACE3fGROUPJDORBIT3doGROUPGROUPJDORBIT3doGROUPHATCHADCENTERadcALIGNalADCANDapARCaAREAaaARAAYarIMAGEARAYarARTDEFatt, dattdef-ATTDEFatt, dattdef-ATTEDIT-ateATTEDTate-NSERTATTEDTate.ATTEXTddattextBLOCKbBLOCKbBLOCKbBLOCKbBRAKbrCHAMFERchaCHAMFERchaCOLORcol, colour, ddcolorCIRCLEcCOLORcol, colour, ddcolorCOLORcol, colour, ddcolorDEDTTedDATCHPROPDVPOINTvpMAASUREDIMALGNEDda, dimaliDIMALGNEDda, dimaliDIMACULARda, dimaliDIMCENTERdccDIMORDINATEdo, dimordDIMORDINATEdo, dimordDIMONTINUEdco, dimordDIMSTYLEd, ddim, dst, dimstyDIMANDUSdraDINTDEdivDASTESPECPOINTPANDINTEDTdiDASVIEWERavPOINTPOINTDINTEDdivDIMSTYLE                                                                                                    | 3DARRAY     | 39                   | FII TER        |
|----------------------------------------------------------------------------------------------------|-------------|----------------------|----------------|
| JDALEJACEJORBIT3do3DORBIT3do3DORBIT3do3DORBIT3doADCENTERadcALIGNalALIGNalARCaARRAYarARRAYarATTDEFatt, ddattdef-ATTEDITate, atte-ATTEDT-ate, atteATTEXTddattextBHATCHh, bhBLOCKb-BOUNDARYbo-LAYERBOUNDARYbo-LAYERBOUNDARYbo-LAYERCIAMFERchaCHAMFERchaCHAMFERchaCIRCLEcCOLORcol, colour, ddcolorCOLORcol, colour, ddcolorDDVPOINTvpDEACINEEdad, dimaliDIMALIGNEDdad, dimaliDIMALIGNEDdad, dimaliDIMALGNEDdad, dimaliDIMANGULARdan, dimangDIMANGULARdan, dimangDIMACTERdod, dimodaDIMORDINATEdod, dimodaDIMORDINATEdod, dimodaDIMONERNIDEdov, dimoverOSNAPPANDIMALISERdrDIMALISERdrDIMALISERdrDIMORDINATEdrDIMORDINATEdrDIMORDINATEdrDIMACTINSdrDIMORDINATEdrDIMORDINATEdrDIMORDINATEdrDIMORDINATE                                                                                                    | 3DFACE      | 3f                   | GROUP          |
| JOKBITJUDADCENTERadcALIGNalAPPLOADapARCaAREAaaARRAYarARRAYarATTDEFatt, ddattdef-ATTDEF-attATTEDITate-ATTEDTate-ATTEDTate-ATTEXTddattextBHATCHh, bhBLOCKbBLOCKbBLOCKbBLOCKbBLOCKbBRAKbrCHAMFERchaCHAMFERchaCOLORcol, colour, ddcolorCOLORcol, colour, ddcolorCOLORcol, colour, ddcolorCOPYco, cpDBCONNECTaad, aex, ali, asq,<br>aro, ase, dbcDIMALIGNEDdal, dimaliDIMAGULARdan, dimangDIMAGULARdan, dimangDIMACUTERdceDIMORDINATEdor, dimordDIMORDINATEdor, dimordDIMORDINATEdor, dimordDIMORDINATEdor, dimordDIMORDINATEdor, dimordDIMORDINATEdor, dimordDIMORDINATEdor, dimordDIMORDINATEdor, dimordDIMORDINATEdor, dimordDIMORDINATEdor, dimordDIMORDINATEdor, dimordDIMORDINATEdor, dimordDIMORDINATEdor, dimordDIMORDINATEdor, dimordDINTEDTdimedDINTEDdiv <td< td=""><td>2DOPPIT</td><td>31<br/>2do</td><td>CROUD</td></td<>                             | 2DOPPIT     | 31<br>2do            | CROUD          |
| 3DPOLY3pHATCHADCENTERadcHATCHEDITALIGNalHIDEAPPLOADapIMAGEARCaIMAGEARCAaaIMAGEADJUSTARRAYarIMAGEATTACHATTDEFatt, ddattdefIMAGEATTACHATTEDITateINSERT-ATTEDITateINSERTATTEXTddattextINTERFEREBHATCHh, bhINTERSECTBLOCK-bLAYERBOUNDARYbo-LAYERBOUNDARYbo-LAYERBOUNDARY-boLAYERCHAMFERchaLENGTHENCHAMFERchaLENGTHENCHAMFERchaLINETYPECOLORcol, colour, ddcolor-LINETYPECOPYco, cpLISTDBCONNECTaad, aex, ali, asq,<br>aro, ase, dbcIMTCHPROPDIMALIGNEDdal, dimaliMIRRORDIMANGULARdan, dimangMLINEDIMANGULARdan, dimangMLINEDIMORDINATEdor, dimordOPTIONSDIMORDINATEdor, dimordOPTIONSDIMOVERRIDEdor, dimordOPTIONSDIMORDINATEdor, dimordPANDISTdiPASTESPECPILNEPLOTPOINTDSETTINGSds, ddrmodes, m, sePOLYGONDVIEWdvPROPERTIES-EXPLODExXEXPLODExPROPERTIES-EXTRUDEextPROPERTIES-                                                                                    | 3DURDII     | 300                  | -OKOUP         |
| ADCENTERadcHATCHEDITALIGNalHIDEAPPLOADapIMAGEARCa-IMAGEARRAYarIMAGEADJUSTARRAYarIMAGECLIP-ATTDEF-attIMAGECLIP-ATTEDITate-INSERT-ATTEDT-ate, atteINSERTATTEXTddattextINTERFEREBHATCHh, bhINTERFEREBLOCKbINSERTOBJBLOCKb-LAYERBOUNDARY-bo-LAYERBOUNDARY-bo-LAYERBOUNDARY-bo-LAYERCOLORcol, colour, ddcolor-LINETYPECOLORcol, colour, ddcolorLUNETYPECOLORcol, colour, ddcolorLWEIGHTDDEDITedMATCHPROPDDVPOINTvpMEASUREDIMALIGNEDdal, dimaliMIRRORDIMALIGNEDdal, dimadeMOVEDIMCONTINUEdco, dimcontMTEXTDIMCONTINUEdco, dimcontOFFSETDIMORDINATEdor, dimordOFFSETDIMONDINATEdor, dimordOPTIONSDIMOVERRIDEdv, dimordONAPDIMALORERdr.PANDISTdiPASTESPECDIVOEdrPEDTDONUTdoPLINEDRAWORDERdrPROPERTIESEXPLODExXEXPLODExPROPERTIESEXPLODExPROPERTIESEXTRUDEext<                                                                                                    | 3DPOLY      | 3p                   | HAICH          |
| ALIGNalHIDEAPPLOADapIMAGEARCaIMAGEARCAaaIMAGEADJUSTARRAYarIMAGEALTACHATTDEFatt, ddattdefIMAGECLIP-ATTDEF-attINSERT-ATTEDITateINSERT-ATTEDIT-ate, atteINTERFEREBHATCHh, bhINTERSECTBLOCKbINSERTOBJBLOCKbINSERTOBJBLOCKbINSERTOBJBREAKbrILAYERCOLOR-chLINECIRCLEcLINETYPECOLORcol, colour, ddcolorLINETYPECOPYco, cpLISTDBCONNECTad, aex, ali, asq,<br>aro, ase, dbcITSCALEDIMALGNEDdal, dimaliMIRRORDIMALGNEDdal, dimaliMIRRORDIMACILARdai, dimordOFTSETDIMCONTINUEdco, dimordMVIEWDIMALINEARdli, dimiliOFTSETDIMORDINATEdor, dimordOFTSETDIMORDINATEdor, dimordOFTSETDIMORDINATEdor, dimordOPTIONSDIMORDINATEdor, dimordPANDISTdiPANDISTdiPANDISTdiPANDINTEDITdinvPOINTPOINTPEDITDONUTdoPILINEDIVIDEdivPOINTDONUTdoPILINEDINTEDITdimordPROPERTIES <td>ADCENTER</td> <td>adc</td> <td>HATCHEDIT</td>                                                           | ADCENTER    | adc                  | HATCHEDIT      |
| APPLOADapIMAGEARCa-IMAGEAREAaaIMAGEADJUSTARRAYarIMAGEADJUSTARRAYarIMAGEATTACHATTDEFatt, ddattdefINSERT-ATTEDITate-INSERTATTEXTddattextINTERFEREBHATCHh, bhINTERSECTBLOCK-bINSERTOBJBOUNDARYbo-LAYERBOUNDARYbo-LAYERBOUNDARY-bo-LAYERCHAMFERchaLENGTHENCHAMFERchaLENGTHENCHAMGE-chLINECIRCLEcLINETYPECOLORcol, colour, ddcolor-LINETYPECOPYco, cpLISTDDEDITedMATCHPROPDDVPOINTvpMEASUREDIMAGULARdai, dimangMLINEDIMAGULARdai, dimodeMOVEDIMACONTINUEdco, dimcontMTEXTDIMDIAMETERddi, dimdia-MTEXTDIMORDINATEdor, dimordOFTSETDIMORDINATEdor, dimordOSNAPDIMATEDITdimedPANDIMTEDITdimedPANDIMOVERRIDEdovPANDIMOVERRIDEdovPANDIMOVERRIDEdovPOINTDONUTdoPILINEDIMOVERRIDEdiPANDIMTEDITdimedPOINTDINTEDITdimedPANDIMTEDITdimedPAN <t< td=""><td>ALIGN</td><td>al</td><td>HIDE</td></t<>                                                                            | ALIGN       | al                   | HIDE           |
| ARCa-IMAGEARRAYarIMAGEADJUSTARRAYarIMAGECLIP-ATTDEFatt, ddattdefIMAGECLIP-ATTEDITate-INSERT-ATTEDIT-ate, atteINSERTATTEXTddattextINTERFEREBHATCHh, bhINTERSECTBLOCKbINSERTOBJ-BLOCKbINSERTOBJ-BLOCKbINSERTOBJBLOCKb-LAYERBOUNDARYbo-LAYERBOUNDARYbo-LAYOUTBREAKbrLEADERCHAMFERchaLINECOLORcol, colour, ddcolorCOPYCOLORcol, colour, ddcolorLINETYPECOLORcol, colour, ddcolorLWEIGHTDDEDITedMATCHPROPDIMALIGNEDdal, dimaliMIRRORDIMALGNEDdal, dimanagMLINEDIMALGNEDdal, dimadaMUEXDIMORDINATEdor, dimordMTEXTDIMORDINATEdor, dimordOFFSETDIMORDINATEdor, dimordOFFSETDIMORDINATEdor, dimordOFFSETDIMORDINATEdor, dimordPANNDIMSTULEd, ddmindes, m, sePOINTDIMALDUSdra, dimradPANNDIMTEDTdiwPOINTDIMACRERdrPOINTDIMORDINATEdor, dimordOFFSETDIMORDINATEdor, dimordPOINTDISTdiPANNDISTdi <td>APPLOAD</td> <td>ap</td> <td>IMAGE</td>                             | APPLOAD     | ap                   | IMAGE          |
| AREAaaIMAGEADJUSTARRAYarIMAGEADJUSTATTDEFatt, ddattdefIMAGECLIPATTDEF-attIMPORTATTEDITateINSERTATTEDIT-ate, atteINSERTATTEXTddattextINTERFEREBHATCHh, bhINTERSECTBLOCKbINSERTOBJ-BLOCKbINSERTOBJ-BLOCKbINTERSECTBREAKbrLAYERCHAMFERchaLENGTHENCHAMFERchaLENGTHENCOLORcol, colour, ddcolorLISTCOPYco, cpLISTDBCONNECTaad, aex, ali, asq,<br>aro, ase, dbcINTEXTDIMALIGNEDdal, dimaliMIRRORDIMALIGNEDdal, dimaliMIRRORDIMANGULARdan, dimaagMULINEDIMORDINATEdco, dimcontMTEXTDIMORDINATEdor, dimordOPTIONSDIMORDINATEdor, dimordOSNAPDIMALINEARdli, dimiliOFFSETDIMORDINATEdor, dimordOSNAPDIMALINEARdi, dimidiaPANDIMCERTIDEdivPONTDIMACONTINUEdor, dimordOSNAPDIMADUSdra, dimatiOFFSETDIMORDINATEdor, dimordOPTIONSDIMORDINATEdor, dimordOPTIONSDIMORDINATEdivPANDISTdiPANDISTdiPANDINTEDEelPROPERTIES <tr< td=""><td>ARC</td><td>a</td><td>-IMAGE</td></tr<> | ARC         | a                    | -IMAGE         |
| ARRAYarIMAGEATTACHATTDEFatt, ddattdefIMAGECLIP-ATTEDITateINSERT-ATTEDIT-ate, atteINSERTATTEXTddattextINTERFEREBHATCHh, bhINTERSECTBLOCKbINSERTOBJ-BUONDARYbo-LAYER-BOUNDARYbo-LAYERBEAKbrLAYERCHAMGE-chLINECIRCLEcLINETYPECOLORcol, colour, ddcolorLINETYPECOLORcol, colour, ddcolorLINETYPEDEDONNECTaad, aex, ali, asq,<br>aro, ase, dbcILSTDIMALIGNEDdal, dimaliMIRRORDIMASELINEdba, dimbaseMOVEDIMCONTINUEdco, dimcontMTEXTDIMORDINATEdco, dimcontMTEXTDIMORDINATEdco, dimordOPTIONSDIMORDINATEdor, dimoverOSNAPDIMORDINATEdor, dimoverOSNAPDIMADIUSdra, dimrad-OSNAPDIMSTYLEd, ddmodes, rm, sePANDISTdiPLOTDSVIEWRavPLOTDSVIEWRavPLOTDSVIEWRavPLOTEXTRUDEcxPROPERTIESEXTRUDEcxPSPACEFILLETfPURGE                                                                                                    | AREA        | aa                   | IMAGEADJUST    |
| ATTDEFatt, ddattdefIMAGECLIP-ATTEDT-attIMPORT-ATTEDTate-INSERT-ATTEXTddattextINTERFEREBHATCHh, bhINTERFEREBHATCHh, bhINTERFEREBLOCKbINSERTOBJ-BLOCKbINSERTOBJ-BUONDARYbo-LAYER-BOUNDARYbo-LAYER-BOUNDARYbo-LAYERCHAMFERchaLENGTHENCHAMFERchaLENGTHENCHAMGE-chLINECIRCLEcLINETYPECOLORcol, colour, ddcolorLISTDBCONNECTaad, aex, ali, asq,<br>aro, ase, dbcLTSCALEDIMALIGNEDdal, dimaliMIRRORDIMALIGNEDdal, dimaliMIRRORDIMALIGNEDdal, dimaliaMILNEDIMCONTINUEdco, dimcontMTEXTDIMCONTINUEdco, dimordOPTIONSDIMORDINATEdor, dimordOPTSETDIMORDINATEdor, dimordOPTIONSDIMOVERRIDEdov, dimoverOSNAPDIMRADIUSdra, dimrad-OSNAPDIMTEDITdimtedPANDISTdiPANDINTdoPLINEDONUTdoPLINEDIVIDEdivPOLYGONDVIEWdvPREVIEWEXTENDexPROPERTIESEXPOREePROPERTIESEXTRUDEextPSPACEFILLETfPURGE </td <td>ARRAY</td> <td>ar</td> <td>IMAGEATTACH</td>                                 | ARRAY       | ar                   | IMAGEATTACH    |
| -ATTDEF-attIMPORTATTEDITate-INSERT-ATTEXTddattextINTERFEREBHATCHh, bhINTERSECTBLOCKbINTERSECTBLOCKbINSERTOBJ-BOUNDARYbo-LAYER-BOUNDARY-bo-LAYERBREAKbrLENGTHENCHAMFERchaLENGTHENCIRCLEcLINETYPECOLORcol, colour, ddcolorLINETYPECOLORcol, colour, ddcolorLISTDBCONNECTaad, aex, ali, asq,<br>aro, ase, dbcMATCHPROPDDVPOINTvpMEASUREDIMALIGNEDdal, dimaliMIRRORDIMALIGNEDdad, dimedMVEDIMCONTINUEdco, dimcontMTEXTDIMDIAMETERddi, dimidia-MTEXTDIMDIAMETERddi, dimidiOFFSETDIMOVERNIDEdov, dimoverOSNAPDIMRADIUSdra, dimradOPTIONSDIMRADIUSdra, dimrad-OSNAPDIMRADIUSdra, dimradPANDISTdiPANDISTdiPLINEDIVIDEdivPLOTDSVIEWERavPOLYGONDVIEWdvPLINEEXTENDexPROPERTIESEXTRUDEextPSPACEFILLETfPURGE                                                                                                    | ATTDEF      | att, ddattdef        | IMAGECLIP      |
| ATTEDITate-ATTEDIT-ate, atte-ATTEXTddattextBHATCHh, bhBLOCKbBLOCKbBLOCKbBOUNDARYbo-BOUNDARYbo-BOUNDARY-boBEAKbrCHAMFERchaCIRCLEcCOLORcol, colour, ddcolorCOPYco, cpDBCONNECTaad, aex, ali, asq,<br>aro, ase, dbcDMANGULARdan, dimangDIMALIGNEDdal, dimaliDIMANGULARdan, dimangDIMANGULARdan, dimangDIMANGULARdai, dimidiaDIMCENTERdceMOVEMTEXTDIMDIAMETERdoi, dimodaDIMORDINATEdor, dimordDIMORDINATEdor, dimordDIMOVERRIDEdov, dimoverDIMOVERRIDEdov, dimoverDIMOVERRIDEdov, dimordDIMSTYLEd, ddim, dst, dimstjDINTEDITdivDONUTdoDINTEDITdivDNUTdoDINTEDITdivDIMOVERRIDEdivDINTEDITdiredDINTEDITdiredDINTEDITdiredDINTENESeEXPOREavPOLYGONPOLYGONDVIEWdvPROPERTIESEXPLODExEXTRUDEextEXTRUDEextFILLETf                                                                                                    | -ATTDEF     | -att                 | IMPORT         |
| ATTEDIT-ate, atteINSERTATTEXTddattextINTERFEREBHATCHh, bhINTERSECTBLOCKbINSERTOBJBOUNDARYbo-LAYERBOUNDARYbo-LAYERBOUNDARYbo-LAYERBREAKbrLEADERCHAMFERchaLENGTHENCHAMGE-chLINECIRCLEcLINETYPECOLORcol, colour, ddcolor-LINETYPECOPYco, cpLISTDBCONNECTaad, aex, ali, asq,<br>aro, ase, dbcLWEIGHTDDEDITedMATCHPROPDDVPOINTvpMEASUREDIMALIONEDdal, dimaliMIRRORDIMACONTINUEdco, dimcontMTEXTDIMCONTINUEdco, dimcontMTEXTDIMCONTINUEdor, dimordOFFSETDIMORDINATEdor, dimordOFFSETDIMORDINATEdor, dimordOSNAPDIMSTYLEd, ddim, dst, dimstyPANDISTdiPASTESPECDIVIDEdivPEDITDONUTdoPLOTDSETTINGSds, ddrmodes, rm, seDSVIEWERavPOLYGONDVIEWdvPREVIEWEXPLODExEXPLODEEXTRUDEextPSPACEFILLETfPURGE                                                                                                    | ATTEDIT     | ate                  | INSERT         |
| ATTENTdate and<br>and and and and and and and and and and                                                                                                    |             | -ate atte            | INSERT         |
| ATTEXTIddatextINTERFEREBHATCHh, bhINTERSECTBLOCKbINTERSECTBOUNDARYbo-LAYERBOUNDARYbo-LAYERBOUNDARYbo-LAYERBOUNDARYchLEADERCHAMFERchaLENGTHENCHANGE-chLINETYPECOLORcol, colour, ddcolor-LINETYPECOPYco, cpLISTDBCONNECTaad, aex, ali, asq,<br>aro, ase, dbcLTSCALEDDEDITedMATCHPROPDDVPOINTvpMEASUREDIMALIGNEDdal, dimaliMIRRORDIMALGNEDdal, dimadiMIRRORDIMASELINEdba, dimbaseMOVEDIMCONTINUEdco, dimcontMTEXTDIMOONDINATEdor, dimordOFTEONDIMOVERRIDEdor, dimordOFTEONDIMOVERRIDEdor, dimordOFTEONDIMASTYLEd, ddim, dst, dimstyPANDISTdiPASTESPECDIVIDEdivPEDITDSTTINGSds, ddrmodes, rm, sePOINTDSVIEWERavPOLYGONDVIEWdvPREVIEWELLIPSEelPROPERTIES-EXPLODExEXPORTEXTENDextPSPACEFILLETfPURGE                                                                                                    | ATTEVT      | -die, die            | INTEDEEDE      |
| BHATCHI, onINTERSECTBLOCK-bINSERTOBJ-BLOCK-bLAYERBOUNDARYbo-LAYER-BOUNDARY-bo-LAYERBREAKbrLEADERCHAMFERchaLENGTHENCHANGE-chLINECIRCLEcLINETYPECOLORcol, colour, ddcolor-LINETYPECOPYco, cpLISTDBCONNECTaad, aex, ali, asq,<br>aro, ase, dbcLTSCALEDDEDITedMATCHPROPDDVPOINTvpMEASUREDIMALIGNEDdal, dimaliMIRRORDIMALIGNEDdal, dimbaseMOVEDIMCENTERdceMSPACEDIMCONTINUEdco, dimcontMTEXTDIMDIAMETERddi, dimidiOFFSETDIMORDINATEdor, dimordOPTIONSDIMORDINATEdor, dimordOPTIONSDIMORDINATEdor, dimordOPTIONSDIMORDINATEdor, dimordPANDISTdi-PANDISTdiPASTESPECDIVIDEdivPEDITDNOUTdoPLINEDRAWORDERdrPLOTDSTINGSds, ddrmodes, rm, sePOINTDSVIEWERavPOLYGONDVIEWdvPREVIEWELLIPSEelPROPERTIES-EXPODExEXPORTEXTRUDEextPSPACEFILLETfPURGE                                                                                                    | DUATCH      |                      | INTERCEN       |
| BLOCKbINSERTOBJ-BLOCK-bLAYERBOUNDARYbo-LAYERBOUNDARY-bo-LAYOUTBREAKbrLEADERCHAMFERchaLENGTHENCHAMFERchaLINETYPECOLORcol, colour, ddcolor-LINETYPECOLORcol, colour, ddcolor-LINETYPEDBCONNECTaad, aex, ali, asq,<br>aro, ase, dbcLTSCALEDDEDITedMATCHPROPDDVPOINTvpMEASUREDIMALIGNEDdal, dimaliMIRRORDIMASELINEdba, dimbaseMOVEDIMCONTINUEdco, dimcontMTEXTDIMORDINATEdor, dimordOFTSETDIMORDINATEdor, dimordOPTIONSDIMOVERRIDEdov, dimoverOSNAPDIMSTYLEd, ddim, dst, dimstyPANDISTdiPASTESPECDIVIDEdivPEDITDONUTdoPLINEDRAWORDERdrPLOTDSTTINGSds, ddrmodes, rm, sePOINTDSVIEWERavPOLYGONDVIEWdvPREVIEWELIPSEelPROPERTIES-EXPLODExEXTRUDEEXTENDextPSPACEFILLETfPURGE                                                                                                    | BHAICH      | n, on                | INTERSECT      |
| -BLOCK-bLAYERBOUNDARYbo-LAYOUTBREAKbr-LAYOUTBREAKbrLEADERCHAMFERchaLENGTHENCIRCLEcLINECOLORcol, colour, ddcolor-LINETYPECOLORcol, colour, ddcolor-LINETYPEDBCONNECTaad, aex, ali, asq,<br>aro, ase, dbcLTSCALEDDEDITedMATCHPROPDDVPOINTvpMEASUREDIMALIGNEDdal, dimaliMIRRORDIMASELINEdba, dimbaseMOVEDIMCONTINUEdco, dimcontMTEXTDIMDIAMETERddi, dimidiOFFSETDIMORDINATEdov, dimoverOSNAPDIMRADIUSdra, dimradOFFSETDIMORDINATEdov, dimoverOSNAPDIMRADIUSdra, dimradPANDIMTEDITdimidiPANDIMTEDITdimidiPANDIMOVERRIDEdov, dimoverOSNAPDINTEDITdimedPANDISTdiPASTESPECDIVIDEdivPEDITDONUTdoPLINEDSVIEWERavPOLYGONDVIEWdvPREVIEWEXPORTexpPROPERTIES-EXTENDexPSPACEFILLETfPURGE                                                                                                    | BLOCK       | b                    | INSERTOBJ      |
| BOUNDARYbo-LAYERBOUNDARY-bo-LAYOUTBREAKbrLEADERCHAMFERchaLENGTHENCHANGE-chLINECIRCLEcLINETYPECOLORcol, colour, ddcolor-LINETYPECOPYco, cpLISTDBCONNECTaad, aex, ali, asq,<br>aro, ase, dbcLTSCALEDDVPOINTvpMATCHPROPDDVPOINTvpMEASUREDIMALIGNEDdal, dimaliMIRRORDIMASELINEdba, dimbaseMOVEDIMCONTINUEdco, dimcontMTEXTDIMDIAMETERddi, dimidia-MTEXTDIMORDINATEdor, dimoverOSNAPDIMOVERRIDEdov, dimoverOSNAPDIMALIUSdra, dimrad-OSNAPDIMSTYLEd, ddmd, dst, dimstyPANDINTEDITdimedPANDISTdiPASTESPECDIVIDEdivPEDITDONUTdoPLINEDRAWORDERdrPLOTDSETTINGSds, ddrmodes, rm, sePOLYGONDVIEWdvPROPERTIESEXPORTexpPROPERTIES-EXPORTexpPROPERTIES-EXTENDextPROPERTIES-FILLETfPURGE                                                                                                    | -BLOCK      | -b                   | LAYER          |
| -BOUNDARY-bo-LAYOUTBREAKbrLEADERCHAMFERchaLENGTHENCHANGE-chLINECIRCLEcLINETYPECOLORcol, colour, ddcolor-LINETYPECOPYco, cpLISTDBCONNECTaad, aex, ali, asq,<br>aro, ase, dbcLWEIGHTDDEDITedMATCHPROPDDVPOINTvpMEASUREDIMALIGNEDdal, dimaliMIRRORDIMASELINEdba, dimbaseMOVEDIMCENTERdceMSPACEDIMCONTINUEdco, dimcontMTEXTDIMDIAMETERddi, dimidi-MTEXTDIMORDINATEdor, dimordOFFSETDIMORDINATEdor, dimordOPTIONSDIMRADIUSdra, dimad-OSNAPDIMSTYLEd, ddim, dst, dimstyPANDISTdiPASTESPECDIVIDEdivPEDITDONUTdoPLINEDSVIEWERavPOLYGONDVIEWdvPROPERTIESEXPORTexpPROPERTIESEXTENDextPSPACEFILLETfPURGE                                                                                                    | BOUNDARY    | bo                   | -LAYER         |
| BREAKbrLEADERCHAMFERchaLENGTHENCHANGE-chLINECIRCLEcLINETYPECOLORcol, colour, ddcolor-LINETYPECOPYco, cpLISTDBCONNECTaad, aex, ali, asq,<br>aro, ase, dbcLTSCALEDDEDITedMATCHPROPDDVPOINTvpMEASUREDIMALIGNEDdal, dimaliMIRRORDIMASELINEdba, dimbaseMOVEDIMCENTERdceMSPACEDIMCONTINUEdco, dimcontMTEXTDIMDIAMETERddi, dimidi-MTEXTDIMDIAMETERddi, dimadOFFSETDIMORDINATEdor, dimordOSNAPDIMSTYLEd, ddim, dst, dimstyOSNAPDIMTEDITdimted-OSNAPDINTEDITdimtedPANDISTdiPASTESPECDIVIDEdivPEDITDONUTdoPLINEDSVIEWERavPOLYGONDVIEWdvPROPERTIESEXPORTexpPROPERTIESEXTENDextPSPACEFILLETfPURGE                                                                                                    | -BOUNDARY   | -bo                  | -LAYOUT        |
| CHAMFERchaLENGTHENCHANGE-chLINECIRCLEcLINETYPECOLORcol, colour, ddcolor-LINETYPECOPYco, cpLISTDBCONNECTaad, aex, ali, asq,<br>aro, ase, dbcLTSCALEDDEDITedMATCHPROPDDVPOINTvpMEASUREDIMALIGNEDdal, dimaliMIRRORDIMASELINEdba, dimbaseMOVEDIMCENTERdceMSPACEDIMCONTINUEdco, dimcontMTEXTDIMDIAMETERddi, dimdia-MTEXTDIMORDINATEdor, dimordOFFSETDIMOVERRIDEdov, dimoverOSNAPDIMTEDITdimted-OSNAPDIMTEDITdimtedPANDIMTEDITdimtedPANDIMTEDITdimtedPANDIMCRINATEdo, dimordOPTIONSDIMOVERRIDEdov, dimoverOSNAPDIMTEDITdimtedPANDISTdiPASTESPECDIVIDEdivPLOTDSTIFUNGSds, ddrmodes, rm, sePOINTDSVIEWERavPOLYGONDVIEWdvPREVIEWELLIPSEelPROPERTIESEXPLODExPROPERTIESEXPORTexpPROPERTIES-CLOSEPSPACEPSPACEFILLETfPURGE                                                                                                    | BREAK       | br                   | LEADER         |
| CHANGE-chLINECIRCLEcLINETYPECOLORcol, colour, ddcolor-LINETYPECOPYco, cpLISTDBCONNECTaad, aex, ali, asq,<br>aro, ase, dbcLTSCALEDDEDITedMATCHPROPDDVPOINTvpMEASUREDIMALIGNEDdal, dimaliMIRRORDIMASELINEdba, dimbaseMOVEDIMCENTERdceMSPACEDIMCONTINUEdco, dimcontMTEXTDIMDIAMETERddi, dimdia-MTEXTDIMCINAREdli, dimininOFFSETDIMORDINATEdor, dimoverOSNAPDIMRADIUSdra, dimradOSNAPDINTEDITdiwPANDISTdiPANDINTEDITdivPASTESPECDIVIDEdivPLOTDSETTINGSds, ddrmodes, rm, sePOLYGONDVIEWdvPREVIEWELLIPSEelPROPERTIESEXPLODExPSPACEEXTRUDEextPSPACEFILLETfPURGE                                                                                                    | CHAMFER     | cha                  | LENGTHEN       |
| CIRCLEcLINETYPECOLORcol, colour, ddcolor-LINETYPECOPYco, cpLISTDBCONNECTaad, aex, ali, asq,<br>aro, ase, dbcLTSCALEDDEDITedMATCHPROPDDVPOINTvpMEASUREDIMALIGNEDdal, dimaliMIRRORDIMASELINEdba, dimbaseMOVEDIMCENTERdceMSPACEDIMCONTINUEdco, dimcontMTEXTDIMCONTINUEdor, dimordOFFSETDIMORDINATEdor, dimordOFFSETDIMORDINATEdor, dimoverOSNAPDIMSTYLEd, ddim, dst, dimstyPANDISTdiPANDISTdivPANDINTEDITdovPANDINTEDITdivPANDISTdiPANDINTEDITdovPINEDRAWORDERdrPLOTDSVIEWERavPOLYGONDVIEWdvPREVIEWELLIPSEelPROPERTIESEXPORTexpPSPACEFILLETfPURGE                                                                                                    | CHANGE      | -ch                  | LINE           |
| COLORcol, colour, ddcolorLINETYPECOPYco, cpLISTDBCONNECTaad, aex, ali, asq,<br>aro, ase, dbcLTSCALEDDEDITedMATCHPROPDDVPOINTvpMEASUREDIMALIGNEDdal, dimaliMIRRORDIMASELINEdba, dimbaseMOVEDIMCENTERdceMSPACEDIMCONTINUEdco, dimcontMTEXTDIMDIAMETERddi, dimdia-MTEXTDIMCNTINUEdor, dimordOFFSETDIMORDINATEdor, dimordOFFSETDIMOVERRIDEdov, dimoverOSNAPDIMSTYLEd, ddim, dst, dimstyPANDISTdiPANDINTEDITdimtedPANDINTEDITdivPOINTDONUTdoPLINEDRAWORDERdrPLOTDSVIEWERavPOLYGONDVIEWdvPREVIEWELLIPSEelPROPERTIESEXPLODExPSPACEFILLETfPURGE                                                                                                    | CIRCLE      | с                    | LINETYPE       |
| COPYco, cpLISTDBCONNECTaad, aex, ali, asq,<br>aro, ase, dbcLTSCALEDDEDITedMATCHPROPDDVPOINTvpMEASUREDIMALIGNEDdal, dimaliMIRORDIMASELINEdba, dimbaseMOVEDIMCENTERdceMSPACEDIMCONTINUEdco, dimcontMTEXTDIMEDITded, dimedMVIEWDIMEDITded, dimodeOPTIONSDIMONDINATEdor, dimordOPTIONSDIMOVERRIDEdov, dimoverOSNAPDIMSTYLEd, ddim, dst, dimstyPANDINTEDITdimedPASTESPECDIVIDEdivPEDITDONUTdoPLINEDRAWORDERdrPLOTDSTINGSds, ddrmodes, rm, sePOINTDSVIEWERavPOLYGONDVIEWdvPROPERTIESEXPLODExEXPORTEXPLODExPSPACEFILLETfPURGE                                                                                                    | COLOR       | col colour ddcolor   | -LINETYPE      |
| COT ICot, cpLISTDBCONNECTaad, aex, ali, asq,<br>aro, ase, dbcLTSCALEDDEDITedMATCHPROPDDVPOINTvpMEASUREDIMALIGNEDdal, dimaliMIRRORDIMANGULARdan, dimangMLINEDIMBASELINEdba, dimbaseMOVEDIMCENTERdceMSPACEDIMCONTINUEdco, dimcontMTEXTDIMDIAMETERddi, dimilia-MTEXTDIMEDITded, dimordOFFSETDIMORDINATEdor, dimoverOSNAPDIMOVERRIDEdov, dimoverOSNAPDIMSTYLEd, ddim, dst, dimstyPANDISTdiPASTESPECDIVIDEdivPEDITDONUTdoPLINEDSVIEWERavPOLYGONDVIEWdvPREVIEWELIPSEelPROPERTIESEXPLODExEXPLODEEXTRUDEextPSPACEFILLETfPURGE                                                                                                    | COPY        | co. cp               | LIST           |
| DBCONNECTadd, aex, an, asq,<br>aro, ase, dbcLTSCALEaro, ase, dbcLWEIGHTDDEDITedMATCHPROPDDVPOINTvpMEASUREDIMALIGNEDdal, dimaliMIRRORDIMANGULARdan, dimangMLINEDIMBASELINEdba, dimbaseMOVEDIMCENTERdceMSPACEDIMCONTINUEdco, dimcontMTEXTDIMCONTINUEdcd, dimedMVIEWDIMEDITded, dimedMVIEWDIMEDITdor, dimordOFFSETDIMORDINATEdor, dimoverOSNAPDIMSTYLEd, ddim, dst, dimstyPANDISTdiPASTESPECDIVIDEdivPEDITDONUTdoPLINEDRAWORDERdrPLOTDSETTINGSds, ddrmodes, rm, sePOINTDSVIEWERavPOLYGONDVIEWdvPREVIEWELLIPSEelPROPERTIESEXPLODExEXPLODEEXTRUDEextPSPACEFILLETfPURGE                                                                                                    | DRCONNECT   | eo, ep               |                |
| LineLineLineDDEDITedMATCHPROPDDVPOINTvpMEASUREDIMALIGNEDdal, dimaliMIRRORDIMANGULARdan, dimangMLINEDIMBASELINEdba, dimbaseMOVEDIMCENTERdceMSPACEDIMCONTINUEdco, dimcontMTEXTDIMDIAMETERddi, dimdia-MTEXTDIMEDITded, dimedMVIEWDIMCNTINUEdor, dimordOFFSETDIMORDINATEdor, dimordOPTIONSDIMOVERRIDEdov, dimoverOSNAPDIMSTYLEd, ddim, dst, dimstyPANDISTdiPASTESPECDIVIDEdivPEDITDONUTdoPLINEDSVIEWERavPOLYGONDVIEWdvPREVIEWELLIPSEelPROPERTIESERASEeEXPLODEEXTRUDEextPSACEFILLETfPURGE                                                                                                    | DBCONNECT   | aau, aex, all, asy,  | LISCALE        |
| DDEDTedMATCHPROPDDVPOINTvpMEASUREDIMALIGNEDdal, dimaliMIRRORDIMANGULARdan, dimangMLINEDIMBASELINEdba, dimbaseMOVEDIMCENTERdceMSPACEDIMCONTINUEdco, dimcontMTEXTDIMDIAMETERddi, dimdia-MTEXTDIMEDITded, dimedMVIEWDIMORDINATEdor, dimordOFFSETDIMOVERRIDEdov, dimoverOSNAPDIMSTYLEd, ddim, dst, dimstyPANDINTEDITdimted-PANDISTdiPASTESPECDIVIDEdivPEDITDONUTdoPLINEDSVIEWERavPOLYGONDVIEWdvPREVIEWELIPSEelPROPERTIESEXPLODExEXPORTEXTRUDEextPSPACEFILLETfPURGE                                                                                                    | DDEDIT      | aro, ase, doc        | LWEIGHT        |
| DDVPOINTvpMEASUREDIMALIGNEDdal, dimaliMIRRORDIMANGULARdan, dimangMLINEDIMBASELINEdba, dimbaseMOVEDIMCENTERdceMSPACEDIMCONTINUEdco, dimcontMTEXTDIMDIAMETERddi, dimdia-MTEXTDIMEDITded, dimedMVIEWDIMORDINATEdor, dimordOFFSETDIMOVERRIDEdov, dimoverOSNAPDIMSTYLEd, ddim, dst, dimstyPANDINTEDITdimedPASTESPECDIVIDEdivPEDITDONUTdoPLINEDRAWORDERdrPLOTDSVIEWERavPOLYGONDVIEWdvPREVIEWELLIPSEelPROPERTIESEXPORTexpPROPERTIES-EXTRUDEextPSPACEFILLETfPURGE                                                                                                    | DDEDIT      | ed                   | MATCHPROP      |
| DIMALIGNEDdal, dimaliMIRRORDIMANGULARdan, dimangMLINEDIMBASELINEdba, dimbaseMOVEDIMCENTERdceMSPACEDIMCONTINUEdco, dimcontMTEXTDIMDIAMETERddi, dimdia-MTEXTDIMEDITded, dimedMVIEWDIMLINEARdli, dimlinOFFSETDIMORDINATEdor, dimordOPTIONSDIMOVERRIDEdov, dimoverOSNAPDIMSTYLEd, ddim, dst, dimstyPANDISTdiPASTESPECDIVIDEdivPEDITDONUTdoPLINEDRAWORDERdrPLOTDSVIEWERavPOLYGONDVIEWdvPREVIEWELLIPSEelPROPERTIESEXPLODExEXPORTEXTRUDEextPSPACEFILLETfPURGE                                                                                                    | DDVPOINT    | vp                   | MEASURE        |
| DIMANGULARdan, dimangMLINEDIMBASELINEdba, dimbaseMOVEDIMCENTERdceMSPACEDIMCONTINUEdco, dimcontMTEXTDIMDIAMETERddi, dimdia-MTEXTDIMEDITded, dimedMVIEWDIMLINEARdli, dimlinOFFSETDIMORDINATEdor, dimordOPTIONSDIMOVERRIDEdov, dimoverOSNAPDIMRADIUSdra, dimrad-OSNAPDIMTEDITdimtedPANDISTdiPASTESPECDIVIDEdivPEDITDONUTdoPLINEDRAWORDERdrPLOTDSVIEWERavPOLYGONDVIEWdvPREVIEWELLIPSEelPROPERTIESEXPLODExPROPERTIESEXTRUDEextPSPACEFILLETfPURGE                                                                                                    | DIMALIGNED  | dal, dimali          | MIRROR         |
| DIMBASELINEdba, dimbaseMOVEDIMCENTERdceMSPACEDIMCONTINUEdco, dimcontMTEXTDIMDIAMETERddi, dimdia-MTEXTDIMEDITded, dimedMVIEWDIMLINEARdli, dimlinOFFSETDIMORDINATEdor, dimordOPTIONSDIMOVERRIDEdov, dimoverOSNAPDIMSTYLEd, ddim, dst, dimstyPANDIMTEDITdimted-PANDISTdiPASTESPECDIVIDEdivPEDITDONUTdoPLINEDRAWORDERdrPLOTDSVIEWERavPOLYGONDVIEWdvPREVIEWELLIPSEelPROPERTIESEXPLODExEXPORTEXTRUDEextPSPACEFILLETfPURGE                                                                                                    | DIMANGULAR  | dan, dimang          | MLINE          |
| DIMCENTERdceMSPACEDIMCONTINUEdco, dimcontMTEXTDIMDIAMETERddi, dimdia-MTEXTDIMEDITded, dimedMVIEWDIMLINEARdli, dimlinOFFSETDIMORDINATEdor, dimordOPTIONSDIMOVERRIDEdov, dimoverOSNAPDIMRADIUSdra, dimrad-OSNAPDIMTEDITdimted-PANDISTdiPASTESPECDIVIDEdivPEDITDONUTdoPLINEDRAWORDERdrPLOTDSVIEWERavPOLYGONDVIEWdvPREVIEWELLIPSEelPROPERTIESEXPORTexpPROPERTIES-EXTRUDEextPSPACEFILLETfPURGE                                                                                                    | DIMBASELINE | dba, dimbase         | MOVE           |
| DIMCONTINUEdco, dimcontMTEXTDIMDIAMETERddi, dimdia-MTEXTDIMEDITded, dimedMVIEWDIMLINEARdli, dimlinOFFSETDIMORDINATEdor, dimordOPTIONSDIMOVERRIDEdov, dimoverOSNAPDIMRADIUSdra, dimrad-OSNAPDIMSTYLEd, ddim, dst, dimstyPANDIMTEDITdimted-PANDISTdiPASTESPECDIVIDEdivPEDITDONUTdoPLINEDRAWORDERdrPLOTDSVIEWERavPOLYGONDVIEWdvPREVIEWELLIPSEelPROPERTIESEXPORTexpPROPERTIES-EXTRUDEextPSPACEFILLETfPURGE                                                                                                    | DIMCENTER   | dce                  | MSPACE         |
| DIMDIAMETERddi, dimdia-MTEXTDIMEDITded, dimedMVIEWDIMLINEARdli, dimlinOFFSETDIMORDINATEdor, dimordOPTIONSDIMOVERRIDEdov, dimoverOSNAPDIMRADIUSdra, dimrad-OSNAPDIMSTYLEd, ddim, dst, dimstyPANDIMTEDITdimted-PANDISTdiPASTESPECDIVIDEdivPEDITDONUTdoPLINEDRAWORDERdrPLOTDSVIEWERavPOLYGONDVIEWdvPREVIEWELLIPSEelPROPERTIESEXPORTexpPROPERTIES-EXTRUDEextPSPACEFILLETfPURGE                                                                                                    | DIMCONTINUE | dco, dimcont         | MTEXT          |
| DIMEDITded, dimedMVIEWDIMLINEARdli, dimlinOFFSETDIMORDINATEdor, dimordOPTIONSDIMOVERRIDEdov, dimoverOSNAPDIMRADIUSdra, dimrad-OSNAPDIMSTYLEd, ddim, dst, dimstyPANDIMTEDITdimted-PANDISTdiPASTESPECDIVIDEdivPEDITDONUTdoPLINEDRAWORDERdrPLOTDSVIEWERavPOLYGONDVIEWdvPREVIEWELLIPSEelPROPERTIESEXPORTexpPROPERTIES-EXTRUDEextPSPACEFILLETfPURGE                                                                                                    | DIMDIAMETER | ddi, dimdia          | -MTEXT         |
| DIMLINEARdli, dimlinOFFSETDIMORDINATEdor, dimordOPTIONSDIMOVERRIDEdov, dimoverOSNAPDIMRADIUSdra, dimrad-OSNAPDIMSTYLEd, ddim, dst, dimstyPANDIMTEDITdimted-PANDISTdiPASTESPECDIVIDEdivPEDITDONUTdoPLINEDRAWORDERdrPLOTDSTINGSds, ddrmodes, rm, sePOINTDSVIEWERavPOLYGONDVIEWdvPREVIEWELLIPSEelPROPERTIESEXPLODExEXPORTEXTENDexCLOSEFILLETfPURGE                                                                                                    | DIMEDIT     | ded, dimed           | MVIEW          |
| DIMORDINATEdor, dimordOPTIODSDIMOVERRIDEdov, dimoverOSNAPDIMRADIUSdra, dimrad-OSNAPDIMSTYLEd, ddim, dst, dimstyPANDIMTEDITdimted-PANDISTdiPASTESPECDIVIDEdivPEDITDONUTdoPLINEDRAWORDERdrPLOTDSVIEWERavPOLYGONDVIEWdvPREVIEWELLIPSEelPROPERTIESEXPLODExEXPORTEXTRUDEextPSPACEFILLETfPURGE                                                                                                    | DIMLINEAR   | dli, dimlin          | OFFSET         |
| DIMORDERVITEdor, dimordORTIONSDIMOVERRIDEdov, dimoverOSNAPDIMRADIUSdra, dimrad-OSNAPDIMSTYLEd, ddim, dst, dimstyPANDIMTEDITdimted-PANDISTdiPASTESPECDIVIDEdivPEDITDONUTdoPLINEDRAWORDERdrPLOTDSTTINGSds, ddrmodes, rm, sePOINTDSVIEWERavPOLYGONDVIEWdvPREVIEWELLIPSEelPROPERTIESEXPLODExEXPORTEXTRUDEextPSPACEFILLETfPURGE                                                                                                    | DIMORDINATE | dor dimord           | OPTIONS        |
| DIMOVERKIDEdov, dimoverOSINAPDIMRADIUSdra, dimrad-OSNAPDIMSTYLEd, ddim, dst, dimstyPANDIMTEDITdimted-PANDISTdiPASTESPECDIVIDEdivPEDITDONUTdoPLINEDRAWORDERdrPLOTDSTTINGSds, ddrmodes, rm, sePOINTDSVIEWERavPOLYGONDVIEWdvPREVIEWELLIPSEelPROPERTIESEXPLODExEXPORTEXTENDexCLOSEFILLETfPURGE                                                                                                    | DIMOVEDDIDE | dov, dimover         | OSNAD          |
| DIMRADICSdia, dimitad-OSIVAPDIMSTYLEd, ddim, dst, dimstyPANDIMTEDITdimted-PANDISTdiPASTESPECDIVIDEdivPEDITDONUTdoPLINEDRAWORDERdrPLOTDSETTINGSds, ddrmodes, rm, sePOINTDSVIEWERavPOLYGONDVIEWdvPREVIEWELLIPSEelPROPERTIESEXPLODExEXPORTEXTENDexCLOSEFILLETfPURGE                                                                                                    | DIMEADIUS   | dra dimrad           | OSNAL          |
| DIMISTILLEd, ddim, dst, dimstyPANDIMTEDITdimted-PANDISTdiPASTESPECDIVIDEdivPEDITDONUTdoPLINEDRAWORDERdrPLOTDSETTINGSds, ddrmodes, rm, sePOINTDSVIEWERavPOLYGONDVIEWdvPREVIEWELLIPSEelPROPERTIESEXPLODExEXTENDEXTRUDEextCLOSEFILLETfPURGE                                                                                                    | DIMETVLE    | d ddim dat dimet     | -USINAP<br>DAN |
| DIMITEDITdimted-PANDISTdiPASTESPECDIVIDEdivPEDITDONUTdoPLINEDRAWORDERdrPLOTDSETTINGSds, ddrmodes, rm, sePOINTDSVIEWERavPOLYGONDVIEWdvPREVIEWELLIPSEelPROPERTIESEXPLODExPROPERTIESEXTENDexCLOSEEXTRUDEextPSPACEFILLETfPURGE                                                                                                    | DIMOTILE    | dimeted              | PAN            |
| DISTdiPASTESPECDIVIDEdivPEDITDONUTdoPLINEDRAWORDERdrPLOTDSETTINGSds, ddrmodes, rm, sePOINTDSVIEWERavPOLYGONDVIEWdvPREVIEWELLIPSEelPROPERTIESEXASEePROPERTIESEXPORTexpPROPERTIES-EXTENDexCLOSEFILLETfPURGE                                                                                                    | DIMTEDIT    | dimted               | -PAN           |
| DIVIDEdivPEDITDONUTdoPLINEDRAWORDERdrPLOTDSETTINGSds, ddrmodes, rm, sePOINTDSVIEWERavPOLYGONDVIEWdvPREVIEWELLIPSEelPROPERTIESERASEePROPERTIESEXPLODExCLOSEEXTRUDEextPSPACEFILLETfPURGE                                                                                                    | DIST        | di                   | PASTESPEC      |
| DONUTdoPLINEDRAWORDERdrPLOTDSETTINGSds, ddrmodes, rm, sePOINTDSVIEWERavPOLYGONDVIEWdvPREVIEWELLIPSEelPROPERTIESERASEePROPERTIESEXPLODExCLOSEEXTRUDEextPSPACEFILLETfPURGE                                                                                                    | DIVIDE      | div                  | PEDIT          |
| DRAWORDERdrPLOTDSETTINGSds, ddrmodes, rm, sePOINTDSVIEWERavPOLYGONDVIEWdvPREVIEWELLIPSEelPROPERTIESERASEePROPERTIESEXPLODExPROPERTIES-EXTENDexCLOSEEXTRUDEextPSPACEFILLETfPURGE                                                                                                    | DONUT       | do                   | PLINE          |
| DSETTINGSds, ddrmodes, rm, sePOINTDSVIEWERavPOLYGONDVIEWdvPREVIEWELLIPSEelPROPERTIESERASEePROPERTIESEXPLODExPROPERTIES-EXTENDexCLOSEEXTRUDEextPSPACEFILLETfPURGE                                                                                                    | DRAWORDER   | dr                   | PLOT           |
| DSVIEWERavPOLYGONDVIEWdvPREVIEWELLIPSEelPROPERTIESERASEePROPERTIESEXPLODExPROPERTIES-EXTENDexCLOSEEXTRUDEextPSPACEFILLETfPURGE                                                                                                    | DSETTINGS   | ds, ddrmodes, rm, se | POINT          |
| DVIEWdvPREVIEWELLIPSEelPROPERTIESERASEePROPERTIESEXPLODExPROPERTIES-EXTENDexCLOSEEXTRUDEextPSPACEFILLETfPURGE                                                                                                    | DSVIEWER    | av                   | POLYGON        |
| ELLIPSEelPROPERTIESERASEeEXPLODExEXPORTexpEXTENDexEXTRUDEextFILLETf                                                                                                    | DVIEW       | dv                   | PREVIEW        |
| ERASEeEXPLODExEXPORTexpEXTENDexEXTRUDEextFILLETf                                                                                                    | ELLIPSE     | el                   | PROPERTIES     |
| EXTODcEXPORTexpEXTENDexEXTRUDEextFILLETf                                                                                                    | FRASE       | e                    |                |
| EXTENDEXEXPORTexpEXTENDexEXTRUDEextFILLETf                                                                                                    | EVDLODE     | v                    | <u> </u>       |
| EAPORTexpFROPERTIES-EXTENDexCLOSEEXTRUDEextPSPACEFILLETfPURGE                                                                                                    | EXPODE      | Λ<br>                | DRODEDTIES     |
| EXTRUDEexCLOSEEXTRUDEextPSPACEFILLETfPURGE                                                                                                    | EXPURI      | exp                  | CLOSE          |
| EXTRUDEextPSPACEFILLETfPURGE                                                                                                    | EXTEND      | ex                   | CLUSE          |
| FILLET f PURGE                                                                                                    | EXTRUDE     | ext                  | PSPACE         |
|                                                                                                    | FILLET      | f                    | PURGE          |

| QLEADER           | le              |
|-------------------|-----------------|
| QUIT              | exit            |
| RECTANG           | rec             |
| REDRAW            | r               |
| REDRAWALL         | ra              |
| REGEN             | re              |
| REGENALL          | rea             |
| REGION            | reg             |
| RENAME            | ren             |
| -RENAME           | -ren            |
| RENDER            | rr              |
| REVOLVE           | rev             |
| RPREF             | rpr             |
| ROTATE            | ro              |
| SCALE             | sc              |
| SCRIPT            | scr             |
| SECTION           | sec             |
| SETVAR            | set             |
| SLICE             | sl              |
| SNAP              | sn              |
| SOLID             | so              |
| SPELL             | sp              |
| SPLINE            | spl             |
| SPLINEDIT         | spe             |
| STRETCH           | s               |
| STYLE             | st              |
| SUBTRACT          | su              |
| TABLET            | ta              |
| THICKNESS         | th              |
| TILEMODE          | ti tm           |
| TOLERANCE         | tol             |
| TOOLBAR           | to              |
| TORUS             | tor             |
| TRIM              | tr              |
| UNION             | uni             |
| UNITS             | un ddunits      |
| JUNITS            |                 |
| VIFW              | -un<br>ddview v |
| -VIEW             |                 |
|                   | -v              |
| WBLOCK            | -vp             |
| WRLOCK            | vv              |
|                   | -w              |
| WEDUE<br>VATTACII | we              |
| VPIND             | xa<br>xb        |
|                   | XD<br>l-        |
| -ABIND            | -xb             |
| XCLIP             | xc              |
| XLINE             | xl              |
| XKEF              | xr              |
| -XREF             | -xr             |
| ZOOM              | Z               |

ps pu

prclose

![](_page_59_Figure_0.jpeg)

# Oversigt over værktøjslinier

![](_page_59_Figure_2.jpeg)

![](_page_60_Figure_0.jpeg)

![](_page_60_Figure_1.jpeg)

![](_page_61_Figure_0.jpeg)

![](_page_61_Figure_1.jpeg)

# Appendix C GRUNDLÆGENDE AUTOCAD 2000

![](_page_62_Figure_1.jpeg)

#### Appendix D GRUNDLÆGENDE AUTOCAD 2000

# Stikordsregister over tastaturkommandoer

| A              |
|----------------|
| ARC            |
| ARRAY          |
| R              |
|                |
| ВНАТСН         |
| <b>DKLAN</b>   |
| C              |
| CHAMFER        |
| <b>CIRCLE</b>  |
| COLOR          |
| <b>COPY</b>    |
| D              |
| DDEDIT 46      |
| DDLMODES       |
| <b>DDLTYPE</b> |
| DIMALIGNED     |
| DIMANGULAR     |
| DIMBASELINE    |
| DIMCENTER      |
| DIMCONTINUE43  |
| DIMDIAMETER41  |
| DIMEDIT        |
| DIMLINEAR      |
| DIMORDINATE    |
| DIMRADIUS41    |
| DIMSCALE       |
| DIMIEDII       |
| DSETTINGS      |
| <b>DIEXI</b>   |
| Ε              |
| ELLIPSE        |
| ERASE          |
| <b>EXTEND</b>  |
| F              |
| FILLET         |
| 11             |
|                |
| HATCHEDIT49    |
| L              |
| LAYER          |
| LENGTHEN       |
| LIMITS17;54    |
| LINE           |
| LINETYPE       |
| LTSCALE55      |
| LWEIGHT 29     |

| M                                                                                                    |
|----------------------------------------------------------------------------------------------------|
| MATCHPROP       30         MIRROR       33         MOVE       33         MTEXT       51                                              |
| NEW 14                                                                                                    |
| 0                                                                                                    |
| OFFSET         31           OPEN         14           ORTHO         11           OSNAP         24                                    |
| Р                                                                                                    |
| PAN       15         PLOT       56         POLYGON       25         PROPERTIES       30                                              |
| Q                                                                                                    |
| QDIM         42           QLEADER         44           QSAVE         13                                                              |
| R                                                                                                    |
| RECTANG       25         REDO       11         REGEN       15         ROTATE       34         RTPAN       15         RTZOOM       15 |
| S         SAVE       13         SAVEAS       13         SCALE       38         STRETCH       38         STYLE       50               |
| Τ                                                                                                    |
| TEXTSCR       16         TOLERANCE       44         TRIM       31                                                                    |
| U                                                                                                    |
| <b>U</b> 11                                                                                                    |
| Z                                                                                                    |
| <b>ZOOM</b>                                                                                                    |